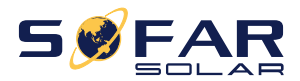

Manuel de l'Utilisateur

# Onduleur solaire lié au réseau

## modèle du produit:SOFAR 1.1K-3.3KTL-G3

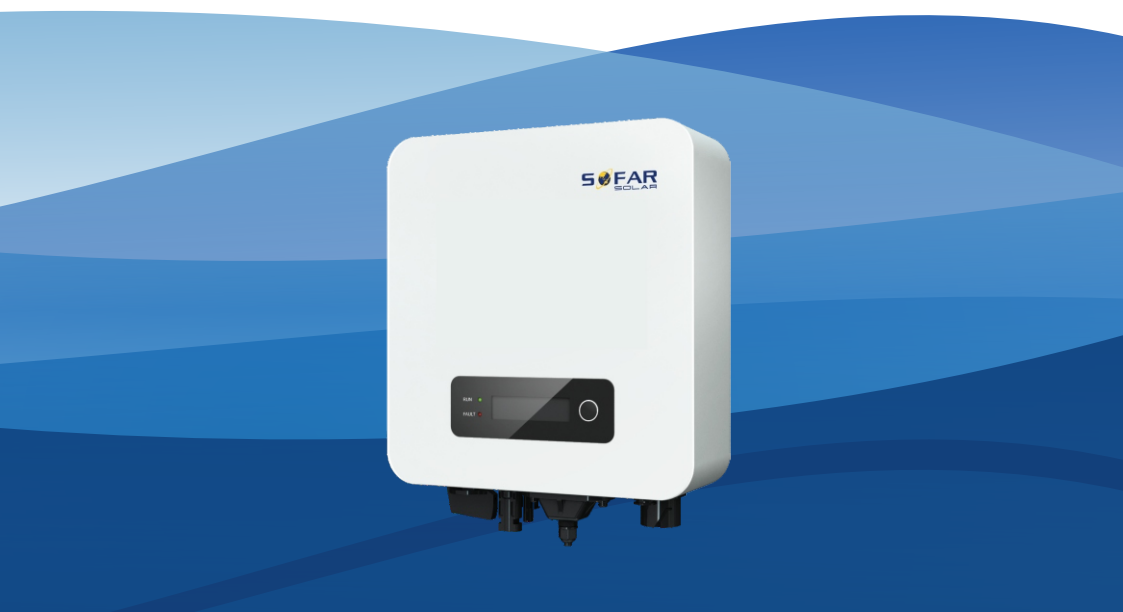

Shenzhen SOFARSOLAR Co., Ltd.

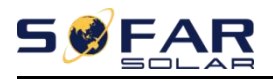

### Contenu

| Préface                                                        |       |
|----------------------------------------------------------------|-------|
| Consignes de sécurité de base                                  | 1 -   |
| 1.1. Consignes de sécurité                                     | 1 -   |
| 1.2. Symboles et signes                                        | 4 -   |
| 2. Caractéristiques du produit                                 | 6 -   |
| 2.1. Dimensions du produit                                     | 6 -   |
| 2.2. Caractéristiques fonctionnelles                           | 8 -   |
| 2.3. Courbe d'efficacité                                       | dix - |
| 3. Mise en place                                               | 11 -  |
| 3.1. Processus d'installation                                  | 11 -  |
| 3.2. Vérification avant l'installation                         | 11 -  |
| 3.3. Présentation du produit                                   | 14 -  |
| 3.4. Outils                                                    | 14 -  |
| 3.5. Détermination de la position d'installation               | 16 -  |
| 3.6. Déplacement du SOFAR 1.1K~3.3KTL-G3                       | 18 -  |
| 3.7. Installation de SOFAR 1.1K~3.3KTL-G3                      | 19 -  |
| 4. Connexions électriques                                      | 21 -  |
| 4.1. Connexion électrique                                      | 22 -  |
| 4.2. Connexion des câbles PGND                                 | 22 -  |
| 4.3. Connexion des câbles d'alimentation d'entrée CC           | 24 -  |
| 4.4. Connexion des câbles d'alimentation de sortie CA          | 26 -  |
| 4.5. RS485, CT, connexion de l'interface logique de l'onduleur | 32 -  |
| 4.6. Procédure d'installation du module WIFI/GPRS              | 38 -  |
| 4.7. Mode de communication                                     | 38 -  |
| 5. Mise en service de l'onduleur                               | 42 -  |
| 5.1. Inspection de sécurité avant la mise en service           | 42 -  |
| 5.2. Démarrage de l'onduleur                                   | 42 -  |
| 6. Interface d'utilisation                                     | 43 -  |
| 6.1. Panneau de commande et d'affichage                        | 43 -  |
| 6.2. Interfaces standards                                      | 44 -  |
| 6.3. Interface principale                                      | 46 -  |
| 6.4. Mise à jour du logiciel en ligne                          | 52 -  |
| 7. Dépannage                                                   | 53 -  |
| 7.1. Dépannage                                                 | 53 -  |
| 7.2. Entretien                                                 | 58 -  |
| 8. Données techniques                                          | 60 -  |
| 8.1. Paramètres d'entrée (CC)                                  | 60 -  |
| 8.2. Paramètres de sortie (CA)                                 | 61 -  |
| 8.3. Efficacité, Protection et Communication                   | 62 -  |
| 8.4. Date générale                                             | 63 -  |
| 9. Assurance qualité                                           | 64 -  |

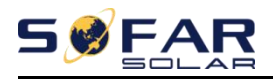

#### Remarquer

Ce manuel contient des instructions de sécurité importantes qui doivent être suivies lors de l'installation et de l'entretien de l'équipement.

#### Conservez ces instructions !

Ce manuel doit être considéré comme faisant partie intégrante de l'équipement. Le manuel doit toujours accompagner l'équipement, même lorsqu'il est transféré à un autre utilisateur ou domaine.

#### Déclaration de droit d'auteur

Le droit d'auteur de ce manuel appartient à Shenzhen SOFARSOLAR Co., Ltd. Toute société ou individu ne doit pas plagier, copier partiellement ou entièrement le copier (y compris les logiciels, etc.), et aucune reproduction ou distribution de celui-ci sous quelque forme ou par quelque moyen que ce soit. .Tous droits réservés.

SOFARSOLAR se réserve le droit d'interprétation finale. Ce manuel est susceptible d'être modifié en fonction des commentaires de l'utilisateur ou du client. Veuillez consulter notre site Web à l'adre<u>s</u>se<u>http://www.sofarsolar.com</u> pour la dernière version. La version actuelle mise à jour à 20210519.

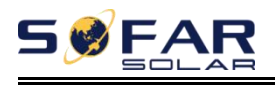

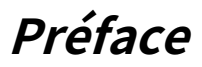

#### Présenter

Veuillez lire attentivement le manuel du produit avant l'installation, l'utilisation ou la maintenance. Ce manuel contient des instructions de sécurité importantes et des instructions d'installation qui doivent être suivies lors de l'installation et de l'entretien de l'équipement.

#### Portée

Ce manuel produit décrit l'installation, les connexions électriques, la mise en service, la maintenance et le dépannage des onduleurs SOFAR 1.1K~3.3KTL-G3 :

| 1100TL-G3 | 1600TL-G3 | 2200TL-G3 |
|-----------|-----------|-----------|
| 2700TL-G3 | 3000TL-G3 | 3300TL-G3 |

Conservez ce manuel à un endroit où il sera accessible à tout moment.

### Groupe ciblé

Ce manuel est destiné au personnel technique électrique qualifié qui est responsable de l'installation et de la mise en service de l'onduleur dans le système d'alimentation PV et l'opérateur de l'installation PV.

#### Symboles utilisés

Ce manuel fournit des informations sur le fonctionnement de la sécurité et utilise le symbole afin d'assurer la sécurité des personnes et des biens et la sécurité des biens et d'utiliser efficacement l'onduleur lors de son fonctionnement. Vous devez comprendre ces informations soulignées pour éviter les blessures corporelles et les pertes matérielles. Veuillez lire attentivement les symboles suivants utilisés dans ce manuel.

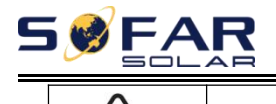

Manuel de l'Utilisateur

| Danger        | Danger indique une situation dangereuse qui, si elle n'est pas<br>évitée, entraînera la mort ou des blessures graves.                               |  |
|---------------|----------------------------------------------------------------------------------------------------|--|
| Avertissement | Avertissement indique une situation dangereuse qui, si elle n'est pas<br>évitée, peut entraîner la mort ou des blessures graves.                    |  |
| Mise en garde | Attention indique une situation dangereuse qui, si elle n'est pas évitée,<br>pourrait entraîner des blessures mineures ou modérées.                 |  |
| Attention     | L'attention indique des risques potentiels qui, s'ils ne sont pas évités, peuvent entraîner<br>une panne de l'équipement ou des dommages matériels. |  |
| Noter         | Remarque fournit des conseils précieux pour le<br>fonctionnement optimal du produit.                                                                |  |

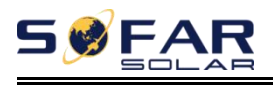

# 1. Consignes de sécurité de base

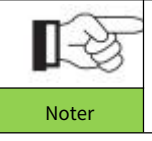

Si vous avez des questions ou des problèmes lorsque vous lisez ce qui suit informations, veuillez contacter Shenzhen SOFARSOLAR Co., Ltd.

### Les grandes lignes de ce chapitre Instruction de sécurité

Il présente principalement les consignes de sécurité lors de l'installation et de l'utilisation de l'équipement.

### Symboles et signes

Il introduit principalement les symboles de sécurité sur l'onduleur.

## 1.1. Consignes de sécurité

Lisez et comprenez les instructions de ce manuel et familiarisez-vous avec les symboles de sécurité pertinents dans ce chapitre, puis commencez à installer et à dépanner l'équipement. Selon les exigences nationales et nationales, avant de vous connecter au réseau électrique, vous devez obtenir l'autorisation du réseau électrique local. L'opération ne peut être effectuée que par un ingénieur électricien qualifié.

Veuillez contacter le centre de service agréé le plus proche si un entretien ou une réparation est nécessaire. Contactez votre distributeur pour obtenir des informations sur le centre de service agréé le plus proche. Ne le réparez PAS vous-même, cela pourrait causer des blessures ou des dommages matériels.

Avant d'installer et d'entretenir l'équipement, vous devez éteindre l'interrupteur CC pour couper la haute tension CC du générateur photovoltaïque. Vous pouvez également désactiver l'interrupteur du boîtier de combinaison PV pour couper le courant continu haute tension. Sinon, des blessures graves peuvent être causées.

### Personnes qualifiées

Le client doit s'assurer que l'opérateur possède les compétences et la formation nécessaires pour effectuer

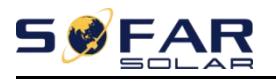

son travail. Le personnel chargé de l'utilisation et de l'entretien de l'équipement doit être qualifié, conscient et mature pour les tâches décrites et doit avoir la fiabilité nécessaire pour interpréter correctement ce qui est décrit dans le manuel. Pour des raisons de sécurité, seul un électricien qualifié, qui a reçu une formation et/ou a démontré des compétences et des connaissances dans la construction et le fonctionnement de cet appareil, peut installer cet onduleur. Shenzhen SOFARSOLAR Co., Ltd n'assume aucune responsabilité pour la destruction de biens et les blessures corporelles en raison d'une utilisation incorrecte.

## **Exigences d'installation**

Veuillez installer l'onduleur conformément à la section suivante. Fixez l'onduleur sur des objets appropriés avec une capacité de charge suffisante (tels que des murs, des racks PV, etc.) et assurez-vous que l'onduleur est placé verticalement. Choisissez un endroit adapté à l'installation d'appareils électriques. Et assurez-vous qu'il y a suffisamment d'espace de sortie de secours, pratique pour l'entretien. Maintenez une ventilation adéquate pour assurer un cycle d'air suffisant pour refroidir l'onduleur.

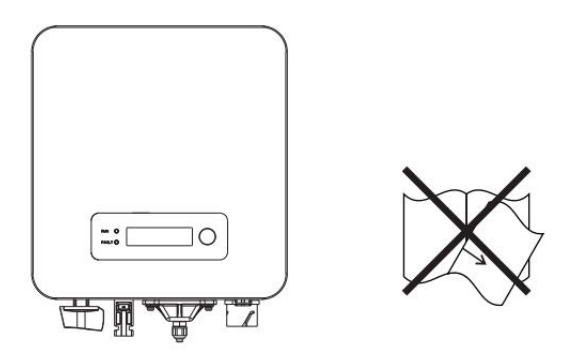

#### **Exigences relatives aux transports**

Si vous trouvez des problèmes d'emballage susceptibles d'endommager l'onduleur ou si vous constatez des dommages visibles, veuillez immédiatement en informer la société de transport responsable. Vous pouvez demander de l'aide à l'entrepreneur en installation d'équipement solaire ou à Shenzhen SOFARSOLAR Co.Ltd si nécessaire.

Le transport du matériel, notamment par route, doit être effectué avec des

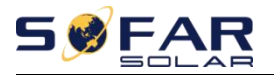

les moyens de protéger les composants (notamment les composants électroniques) des chocs violents, de l'humidité, des vibrations, etc.

### **Connexion électrique**

Veuillez respecter toutes les réglementations électriques en vigueur concernant la prévention des accidents lors de la

manipulation de l'onduleur solaire.

| Danger        | Avant la connexion électrique, assurez-vous d'utiliser un matériau opaque pour couvrir<br>les modules PV ou pour déconnecter l'interrupteur CC du générateur PV. L'exposition au<br>soleil, le générateur photovoltaïque produira une tension dangereuse ! |
|---------------|----------------------------------------------------------------------------------------------------|
| Avertissement | Toute installation réalisée uniquement par un ingénieur électricien<br>professionnel !<br>Doit être formé;<br>Lisez complètement le fonctionnement manuel et comprenez les questions<br>pertinentes.                                                       |
| Attention     | Obtenez l'autorisation de l'opérateur de réseau électrique local, effectuez toutes<br>les connexions électriques par un ingénieur électricien professionnel, puis<br>connectez l'onduleur au réseau électrique.                                            |
| Noter         | Il est interdit de retirer l'étiquette d'inviolabilité ou d'ouvrir<br>l'onduleur. Sinon, Sofarsolar ne fournira pas de garantie ou de<br>maintenance !                                                                                                    |

Opération

|           | Toucher le réseau électrique ou la borne de l'équipement peut entraîner une<br>électrocution ou un incendie !<br>Ne touchez pas la borne ou le conducteur connecté au réseau<br>électrique. |
|-----------|----------------------------------------------------------------------------------------------------|
| Danger    | réseau.                                                                                                    |
| Attention | Certains composants internes seront très chauds lorsque l'onduleur fonctionne.<br>Veuillez porter des gants de protection !<br>Gardez-le loin des enfants!                                  |

### Entretien et réparation

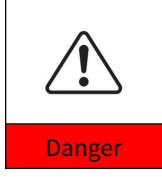

Avant tout travail de réparation, éteignez d'abord le disjoncteur AC entre l'onduleur et le réseau électrique, puis éteignez l'interrupteur DC. Après avoir éteint le disjoncteur AC et l'interrupteur DC, attendez au moins 5 minutes avant d'effectuer tout travail d'entretien ou de réparation.

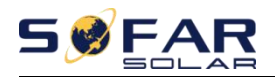

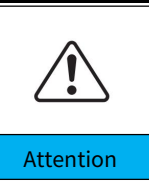

L'onduleur devrait fonctionner à nouveau après avoir éliminé les défauts. Si vous avez besoin de travaux de réparation, veuillez contacter le centre de service agréé local.

Impossible d'ouvrir les composants internes de l'onduleur sans autorisation. Shenzhen SOFARSOLAR Co., Ltd. n'assume aucune responsabilité pour les pertes qui en résultent.

#### CEM / niveau de bruit de l'onduleur

La compatibilité électromagnétique (CEM) fait référence au fait qu'un équipement électrique fonctionne dans un environnement électromagnétique donné sans aucun problème ni erreur, et n'impose aucun effet inacceptable sur l'environnement. Par conséquent, EMC représente les caractères de qualité d'un équipement électrique. Le caractère insensible au bruit inhérent : immunité au bruit électrique interne. Immunité au bruit externe : immunité au bruit électromagnétique du système externe. Niveau d'émission sonore : influence de l'émission électromagnétique sur l'environnement.

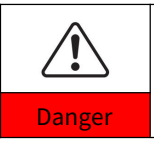

Le rayonnement électromagnétique de l'onduleur peut être nocif pour la santé !

Veuillez ne pas continuer à rester autour de l'onduleur à moins de 20 cm lorsque l'onduleur fonctionne.

## 1.2. Symboles et signes

| Mise en garde | Attention aux brûlures dues à l'enceinte chaude !<br>Vous ne pouvez toucher que l'écran et appuyer sur la touche de l'onduleur pendant qu'il<br>fonctionne.                                                                |
|---------------|----------------------------------------------------------------------------------------------------|
| Attention     | Le générateur photovoltaïque doit être mis à la terre conformément aux exigences de<br>l'opérateur du réseau électrique local !<br>Nous suggérons que tous les cadres de modules PV et l'onduleur soient mis à la terre de |
| Attention     | maniere flable pour proteger le système PV et la securite du personnel.                                                                                                    |
| Avertissement | Assurez-vous que la tension d'entrée CC < Max. Tension CC. Une surtension peut<br>causer des dommages permanents à l'onduleur ou d'autres pertes, qui ne seront<br>pas incluses dans la garantie !                         |

#### Signes sur l'onduleur

Certains symboles sont liés à la sécurité sur l'onduleur. Veuillez lire et comprendre le contenu des symboles, puis démarrer l'installation.

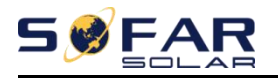

Manuel de l'Utilisateur

=

|    | Il y a une tension résiduelle dans l'onduleur ! Avant d'ouvrir l'équipement,<br>l'opérateur doit attendre cinq minutes pour s'assurer que le condensateur<br>est complètement déchargé. |
|----|----------------------------------------------------------------------------------------------------|
| 4  | Attention, risque de choc électrique.                                                                                                    |
|    | Attention surface chaude.                                                                                                    |
| (€ | Conforme à la certification Conformité Européenne (CE).                                                                                                    |
|    | Point de mise à la terre.                                                                                                    |
| i  | Veuillez lire ce manuel avant d'installer SOFAR 1.1K~3KTL-G3.                                                                                                    |
| +- | Ceci indique le degré de protection de l'équipement selon la<br>norme CEI 70-1 (EN 60529 juin 1997) .                                                                                   |
|    | Pôle positif et pôle négatif de la tension d'entrée (DC).                                                                                                    |
|    | RCM (Marque de Conformité Réglementaire)<br>Le produit est conforme aux exigences des normes<br>australiennes applicables.                                                              |

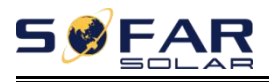

# 2. Caractéristiques du produit

### Les grandes lignes de ce chapitre

#### **Dimensions du produit**

Il présente le domaine d'utilisation et les dimensions globales des onduleurs SOFAR 1.1K ~ 3.3KTL-G3.

#### Description de la fonction

Il présente le fonctionnement des onduleurs SOFAR 1.1K ~ 3.3KTL-G3 et les modules de fonction à l'intérieur.

### Courbes d'efficacité

Il présente les courbes d'efficacité de l'onduleur.

## 2.1. Dimensions du produit

SOFAR 1.1K ~ 3.3KTL-G3 est un seul onduleur PV MPPT lié au réseau qui convertit l'alimentation CC générée par les panneaux photovoltaïques en alimentation CA monophasée à onde sinusoïdale et l'alimente au réseau électrique public, au disjoncteur CA (voir la section 4.4) et un interrupteur CC utilisé comme dispositif de déconnexion, et le dispositif de déconnexion doit être facilement accessible.

Figure 2-1 Système PV relié au réseau

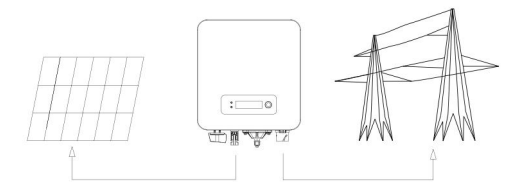

Les onduleurs SOFAR 1.1K~3.3KTL-G3 ne peuvent être utilisés qu'avec des modules photovoltaïques qui ne nécessitent pas la mise à la terre d'un des pôles. Le courant de fonctionnement en fonctionnement normal ne doit pas dépasser les limites spécifiées dans les spécifications techniques.

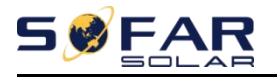

Seuls les modules photovoltaïques peuvent être connectés à l'entrée de l'onduleur (ne pas

connecter de batteries ou d'autres sources d'alimentation).

Le choix des pièces optionnelles de l'onduleur doit être effectué par un technicien qualifié

connaissant clairement les conditions d'installation.

SOFAR 1100TL-G3 SOFAR 1600TL-G3 SOFAR 2200TL-G3 : W  $\times$ 

 $H \times D=303 \text{mm} \times 260,5 \text{mm} \times 118 \text{mm}$ 

SOFAR 2700TL-G3 SOFAR 3000TL-G3 SOFAR 3300TL-G3 : W×

### H×D=321mm×260,5 mm×131,5 mm

Figure 2-2 Dimensions vue de face et vue de gauche du SOFAR 2200TL-G3

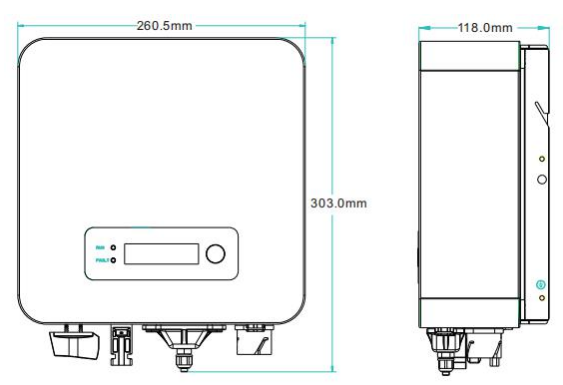

Figure 2-3 Dimensions vue de face et vue de gauche du SOFAR 3300TL-G3

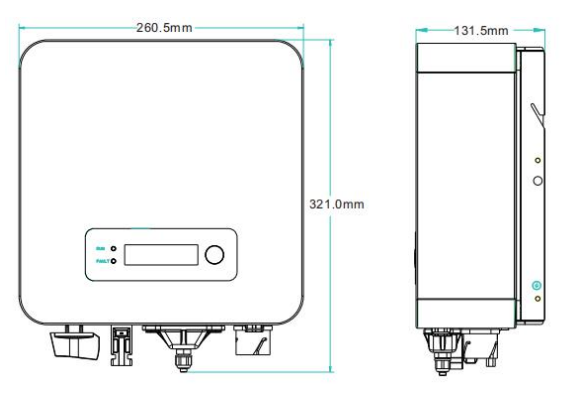

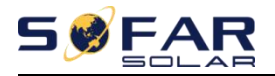

#### Figure 2-4 Dimensions du support du SOFAR 1.1K~3.3KTL-G3

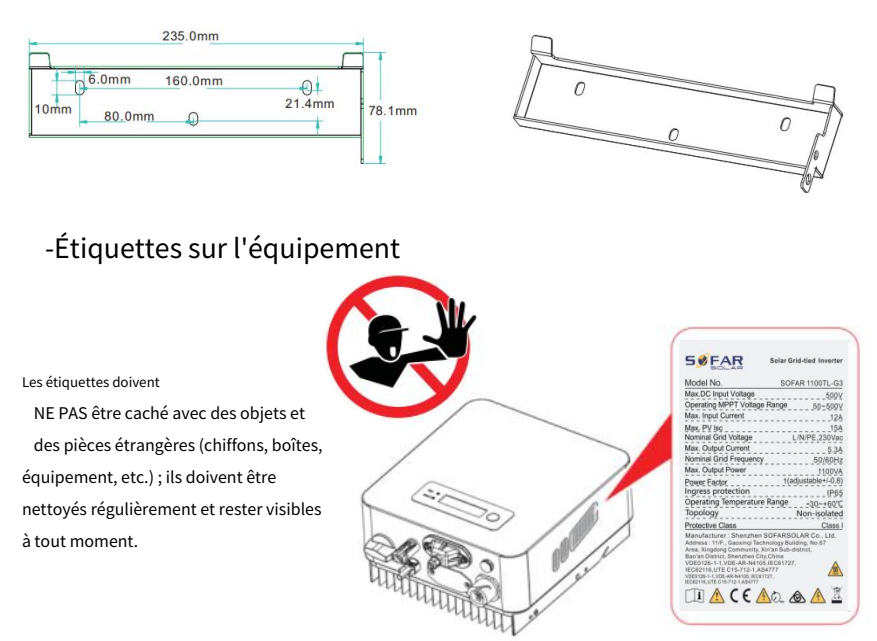

## 2.2. Caractéristiques fonctionnelles

L'alimentation CC générée par le générateur photovoltaïque est filtrée via la carte d'entrée avant d'entrer dans la carte d'alimentation. La carte d'entrée offre également des fonctions telles que la détection d'impédance d'isolement et la détection de tension/courant continu d'entrée. L'alimentation CC est convertie en alimentation CA par la carte d'alimentation. L'alimentation CA est filtrée via la carte de sortie, puis l'alimentation CA est injectée dans le réseau. La carte de sortie offre également des fonctions telles que la détection de la tension du réseau/du courant de sortie, le GFCI et le relais d'isolation de sortie. Le tableau de commande fournit l'alimentation auxiliaire, contrôle l'état de fonctionnement de l'onduleur et affiche l'état de fonctionnement par le tableau d'affichage. La carte d'affichage affiche le code d'erreur lorsque l'onduleur se trouve dans des conditions de fonctionnement anormales. En même temps, la carte de contrôle peut déclencher le relais afin de protéger les composants internes.

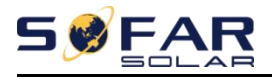

#### Module de fonction

#### A. Unité de gestion de l'énergie

Cette commande peut être utilisée pour allumer/éteindre l'onduleur via une commande externe (à distance).

#### B. Injecter de la puissance réactive dans le réseau

L'onduleur est capable de produire de la puissance réactive et peut donc l'injecter dans le réseau via le réglage du facteur de déphasage. La gestion de l'alimentation peut être contrôlée directement par la société de réseau via une interface série RS485 dédiée.

#### C. Limitation de la puissance active injectée dans le réseau

L'onduleur, s'il est activé, peut limiter la quantité de puissance active injectée dans le réseau par l'onduleur à la valeur souhaitée (exprimée en pourcentage).

#### D. Auto-réduction de puissance lorsque le réseau est en sur-fréquence

Lorsque la fréquence du réseau est supérieure à la valeur limitée, l'onduleur réduira la puissance de sortie nécessaire à la stabilité du réseau.

#### E. Transmission de données

L'onduleur ou un groupe d'onduleurs peut être surveillé à distance via un système de communication avancé basé sur l'interface série RS-485, ou à distance via le WIFI/GPRS.

#### F. Mise à jour du logiciel

Prend en charge le logiciel de mise à niveau locale de la clé USB et le logiciel de mise à niveau à distance WIFI/ GPRS.

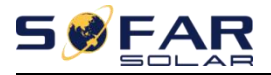

### Schéma de principe électrique

Figure 2-5 Schéma fonctionnel électrique

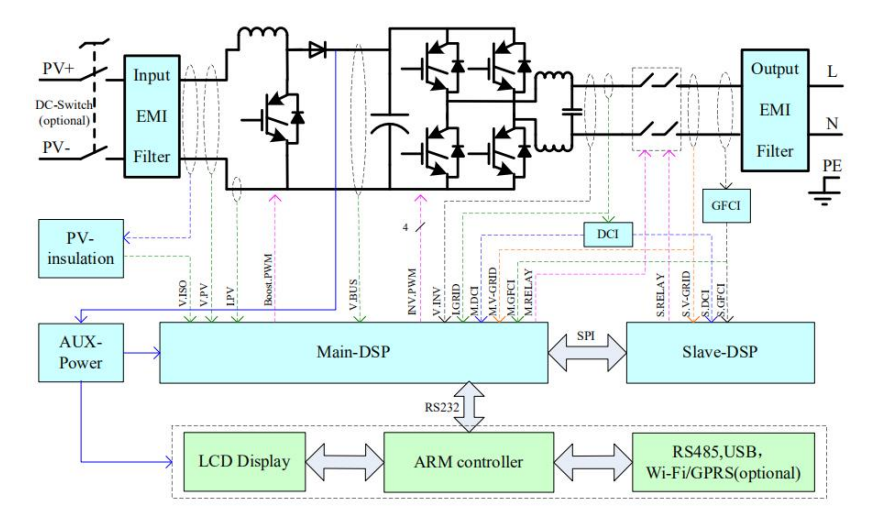

## 2.3. Courbe d'efficacité

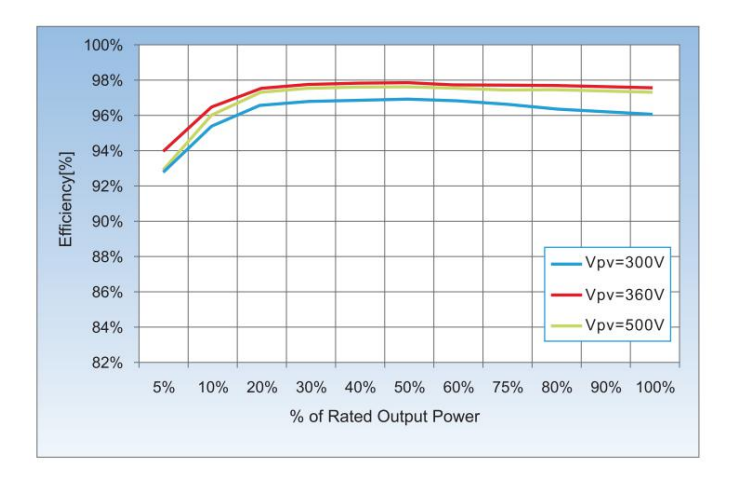

# 3. Mise en place

### Les grandes lignes de ce chapitre

Cette rubrique décrit comment installer le SOFAR 1.1K~3.3KTL-G3.

#### Notes d'installation

| Danger        | N'installez PAS le SOFAR 1.1K~3.3KTL-G3 sur des matériaux<br>inflammables.<br>N'installez PAS le SOFAR 1.1K~3.3KTL-G3 dans une zone utilisée pour stocker<br>des matériaux inflammables ou explosifs.       |
|---------------|----------------------------------------------------------------------------------------------------|
| Mise en garde | Le boîtier et le dissipateur de chaleur sont très chauds lorsque l'onduleur<br>fonctionne, n'installez donc PAS le SOFAR 1.1K~3.3KTL-G3 dans des endroits<br>où vous pourriez les toucher par inadvertance. |
|               | Tenez compte du poids du SOFAR 1.1K~3.3KTL-G3 lors du transport et du déplacement des onduleurs.<br>Choisissez une position et une surface de montage appropriées.                                          |
| Attention     | Désignez au moins deux personnes pour installer l'onduleur.                                                                                                    |

## 3.1. Processus d'installation

Figure 3-1 Organigramme d'installation

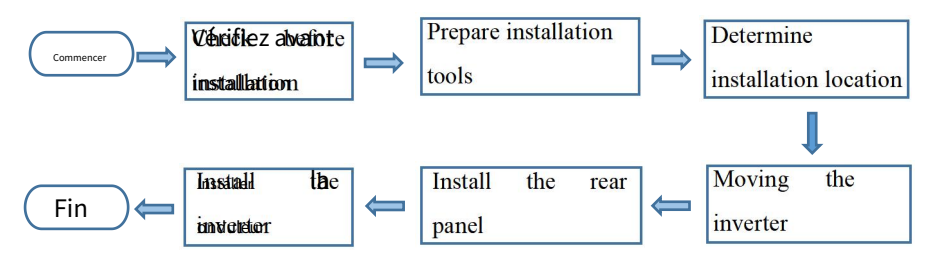

## 3.2. Vérification avant l'installation

### Vérification des matériaux d'emballage extérieurs

Les matériaux d'emballage et les composants peuvent être endommagés pendant le transport.

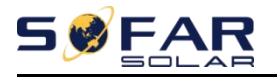

Par conséquent, vérifiez les matériaux d'emballage extérieurs avant d'installer l'onduleur. Vérifiez que les matériaux d'emballage extérieurs ne sont pas endommagés, tels que des trous et des fissures. En cas de dommage, ne déballez pas le SOFAR 1.1K~3.3KTL-G3 et contactez le revendeur dès que possible. Il est conseillé de retirer les matériaux d'emballage dans les 24 heures avant d'installer l'onduleur SOFAR 1.1K~3.3KTL-G3.

### Vérification des livrables

Après avoir déballé l'onduleur, vérifiez si les éléments livrables sont intacts et complets. Si des dommages sont constatés ou si un composant est manquant, contactez le revendeur.

Le tableau 3-1 indique les composants et les pièces mécaniques qui doivent être livrés.

| NON. | Image                                     | La description                                                          | Quantité |
|------|-------------------------------------------|-------------------------------------------------------------------------|----------|
| 1    |                                           | 1.1-3.3KTL-G3                                                           | 1 PCS    |
| 2    |                                           | Panneau arrière                                                         | 1 PCS    |
| 3    |                                           | Borne d'entrée PV+                                                      | 1 PCS    |
| 4    |                                           | Borne d'entrée PV                                                       | 1 PCS    |
| 5    | le la la la la la la la la la la la la la | Bornes métalliques fixées aux<br>câbles d'alimentation d'entrée<br>PV+  | 1 PCS    |
| 6    | J.                                        | Bornes métalliques sécurisées à<br>l'alimentation d'entrée PV<br>Câbles | 1 PCS    |

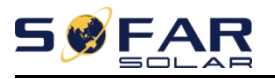

Manuel de l'Utilisateur

| sept |                                                 | M5Vis hexagonales              | 2 pièces |
|------|-------------------------------------------------|--------------------------------|----------|
| 8    |                                                 | Boulons à expansion            | 3 pièces |
| 9    |                                                 | Rondelle plate M5              | 5 pièces |
| dix  | $\bigcirc$                                      | cale de ressort                | 5 pièces |
| 11   | MUMUMUM                                         | Vis autotaraudeuse             | 3 pièces |
| 12   |                                                 | Manuel                         | 1 PCS    |
| 13   |                                                 | La carte de garantie           | 1 PCS    |
| 14   |                                                 | Rapport d'inspection de sortie | 1 PCS    |
| 15   | Bill<br>bank Grinkus<br>Ettergenetik<br>Mill Ja | Formulaire d'inscription       | 1 PCS    |
| 16   |                                                 | Borne de sortie CA             | 1 PCS    |

| <b>5</b> 9 | ~3.3KTL-G3                                                                                                    | Manuel de l'Utilisateur |
|------------|----------------------------------------------------------------------------------------------------|-------------------------|
| 17         | borne (2 broches)                                                                                                | 1 PCS                   |
| 18         | Enregistreur de bâton                                                                                            | 1 PCS                   |
| 19         | Vis de réglage triple à tête ronde cruciforme<br>M4X14 (Uniquement pour le verrouillage de<br>l'interrupteur DC) | 1 PCS                   |

## 3.3. Présentation du produit

L'onduleur SOFAR 1.1K ~ 3.3KTL-G3 est 100% strictement inspecté avant l'emballage et la livraison. Il est interdit de mettre l'onduleur SOFAR 1.1K~3.3KTL-G3 à l'envers lors de la livraison.

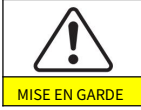

Veuillez vérifier attentivement l'emballage du produit et les raccords avant l'installation.

Figure.3-2 Vue d'ensemble de l'onduleur SOFAR 1.1K~3.3KTL-G3

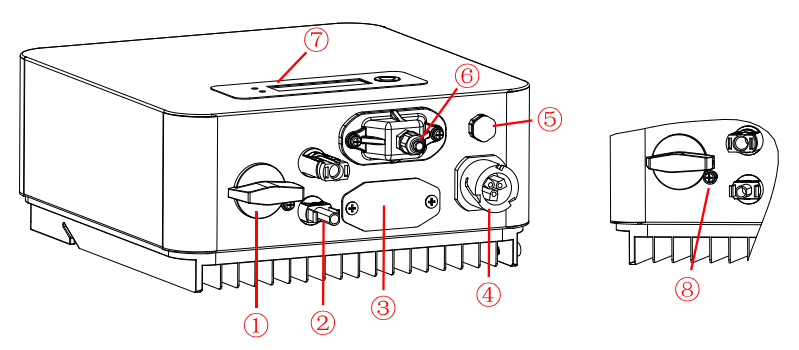

Tableau 3-2 Présentation de l'onduleur SOFAR 1.1K~3.3KTL-G3

| 1 | Commutateur CC              | 5    | Soupape de reniflard                                               |
|---|-----------------------------|------|--------------------------------------------------------------------|
| 2 | Bornes d'entrée PV          | 6    | USB/DRM/RS485/CT                                                   |
| 3 | Wi-Fi/GPRS/Ethernet         | sept | LCD                                                                |
| 4 | Port de connexion au réseau | 8*   | Verrouillage de l'interrupteur CC(Pour<br>les modèles australiens) |

\* Remarque : Bloquer la vis pour limiter le couple de l'interrupteur DC, rendant impossible

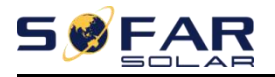

tournez l'interrupteur CC de OFF à ON ou de ON à OFF. Retirez la vis avant de tourner l'interrupteur CC de OFF à ON ou de ON à OFF.

## 3.4. Outils

Préparer les outils nécessaires à l'installation et aux raccordements électriques.

Le tableau 3-3 montre les outils nécessaires pour l'installation et les connexions électriques.

| NON. | Outil | Modèle                                                            | Fonction                                                          |  |  |
|------|-------|-------------------------------------------------------------------|-------------------------------------------------------------------|--|--|
| 1    |       | Marteau perforateur<br>Recommander <sub>perceuse</sub><br>dia.6mm | Utilisé pour percer des trous dans le mur.                        |  |  |
| 2    |       | Tournevis                                                         | Câblage                                                           |  |  |
| 3    |       | Tournevis cruciforme                                              | Retirez et installez les vis des<br>bornes AC                     |  |  |
| 4    |       | Outil de suppression                                              | Retirer la borne PV                                               |  |  |
| 5    |       | Pince à dénuder                                                   | Dénuder le fil                                                    |  |  |
| 6    | -04.0 | Allen de 4 mm<br>Clé                                              | Tournez la vis pour connecter le<br>panneau arrière à l'onduleur. |  |  |
| sept |       | Outil de sertissage                                               | Utilisé pour sertir les câbles d'alimentation                     |  |  |
| 8    |       | Multimètre                                                        | Utilisé pour vérifier la mise à la terre                          |  |  |
| 9    |       | Marqueur                                                          | Utilisé pour marquer les signes                                   |  |  |

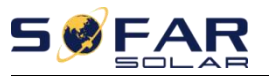

Manuel de l'Utilisateur

| dix |        | Mètre ruban                | Utilisé pour mesurer les distances                                         |
|-----|--------|----------------------------|----------------------------------------------------------------------------|
| 11  | 0-180* | Niveau                     | Utilisé pour s'assurer que le panneau arrière est<br>correctement installé |
| 12  |        | Gants ESD                  | Les opérateurs portent                                                     |
| 13  |        | Lunettes de sécurité       | Les opérateurs portent                                                     |
| 14  |        | Respirateur anti-poussière | Les opérateurs portent                                                     |

## 3.5. Détermination de la position d'installation

Déterminez une position appropriée pour l'installation de l'onduleur SOFAR 1.1K~3.3KTL-

G3. Respectez les exigences suivantes lors de la détermination de la position

d'installation :

Figure 3-3 Configuration requise pour l'installation

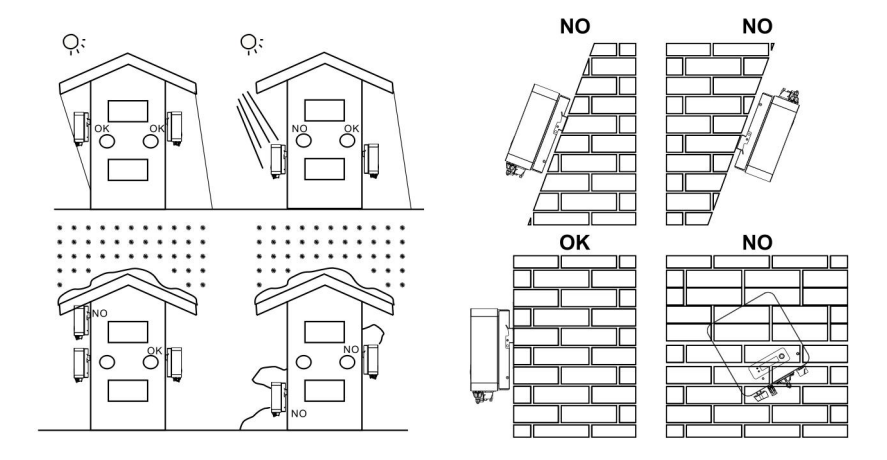

- 16 - Droit d'auteur  $\ensuremath{\mathbb{G}}$  Shenzhen SOFARSOLAR Co., Ltd

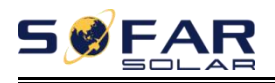

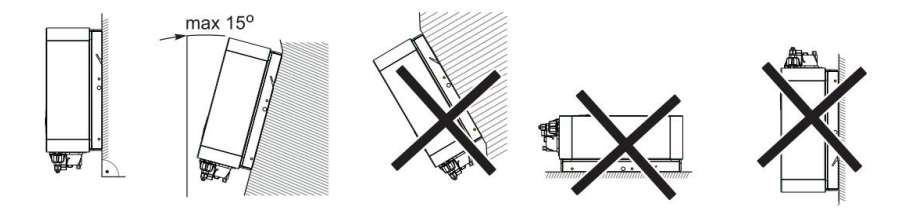

Figure 3-4 dégagement pour un seul onduleur SOFAR 1.1K~3.3KTL-G3

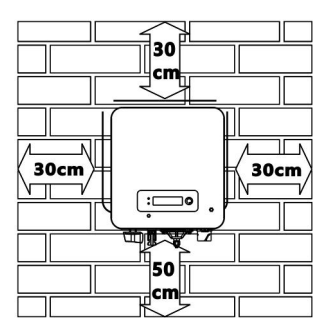

Figure 3-5 Installation de plusieurs onduleurs SOFAR 1.1K~3.3KTL-G3

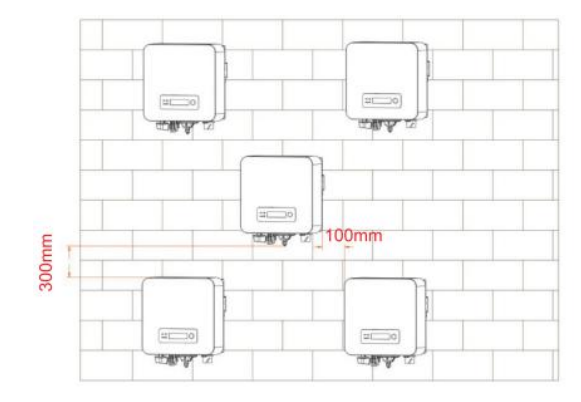

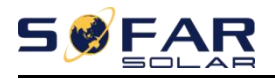

SOFAR 1.1K ~ 3.3KTL-G3

Manuel de l'Utilisateur

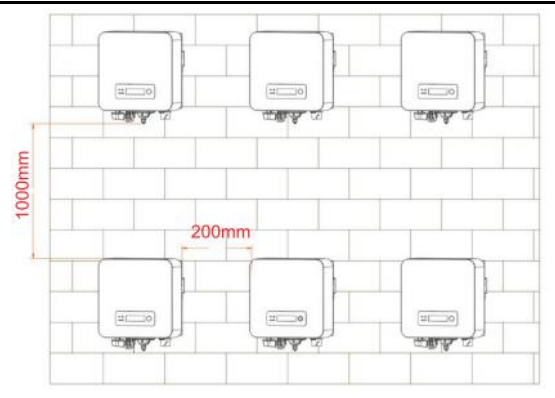

## 3.6. Déplacement du SOFAR 1.1K~3.3KTL-G3

Cette rubrique décrit comment déplacer horizontalement le SOFAR 1.1K~3.3KTL-G3 vers la position d'installation.

**Étape 1**Ouvrez l'emballage, insérez les mains dans les fentes des deux côtés de l'onduleur et tenez les poignées, comme illustré à la Figure 3-6 et à la Figure 3-7.

Figure 3-6 Déplacement de l'onduleur (1)

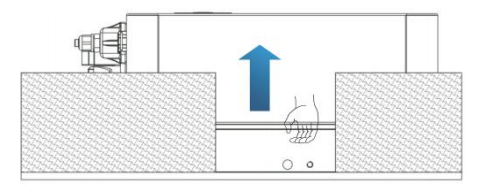

Figure 3-7 Déplacement de l'onduleur (2)

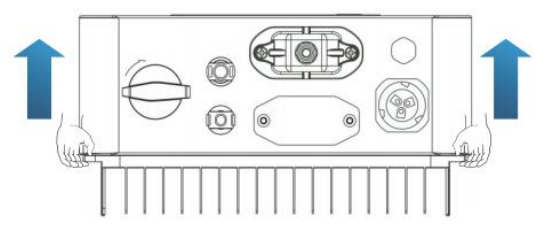

Étape 2 Soulevez le SOFAR 1.1K~3.3KTL-G3 de la caisse d'emballage et déplacez-le vers le

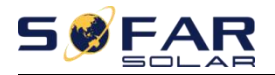

#### position d'installation.

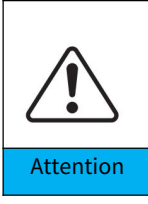

Pour éviter d'endommager l'appareil et de vous blesser, gardez l'équilibre lorsque vous déplacez l'onduleur car celui-ci est lourd. Ne placez pas l'onduleur avec ses bornes de câblage en contact avec le sol car les ports d'alimentation et les ports de signal ne sont pas conçus pour supporter le poids de l'onduleur. Placez l'onduleur horizontalement. Lorsque vous placez l'onduleur sur le sol, placez de la mousse ou du papier sous l'onduleur pour protéger sa coque.

## 3.7. Installation de SOFAR 1.1K~3.3KTL-G3

**Étape 1**Déterminez les positions pour percer les trous, assurez-vous que les positions des trous sont de niveau, puis marquez les positions des trous à l'aide d'un marqueur, utilisez la perceuse à percussion pour percer des trous sur le mur. Gardez la perceuse à percussion perpendiculaire au mur, ne secouez pas lors du perçage, afin de ne pas endommager le mur. Si l'erreur des positions des trous est trop grande, vous devez repositionner.

Étape 2Insérez le boulon à expansion verticalement dans le trou, faites attention à la

profondeur d'insertion du boulon à expansion (doit être assez profond).

**Étape 3**Alignez le panneau arrière avec les positions des trous, fixez le panneau arrière sur le mur en serrant le boulon d'expansion avec les écrous.

Illustration 3-8

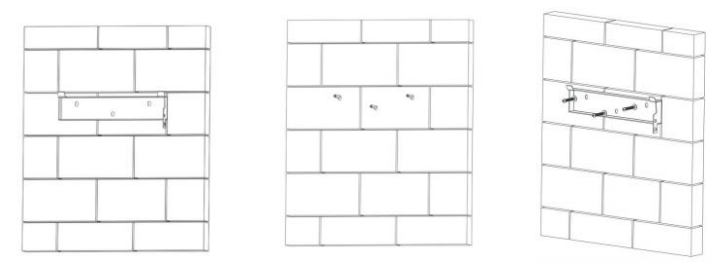

**Étape 4**Accrochez l'onduleur au panneau arrière. Utilisation d'une vis M5 pour fixer l'onduleur au panneau arrière pour assurer la sécurité.

**Étape 5**Vous pouvez fixer l'onduleur au panneau arrière et le protéger contre le vol en installant un verrou antivol (cette action est facultative).

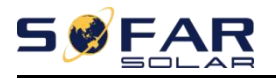

Illustration 3-9

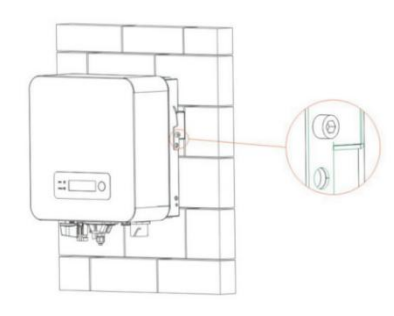

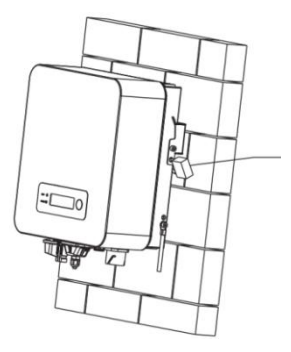

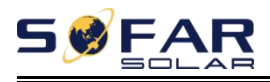

# 4. Connexions électriques

#### Les grandes lignes de ce chapitre

Cette rubrique décrit les connexions électriques de l'onduleur SOFAR 1.1K~3.3KTL-G3. Lisez attentivement cette partie avant de brancher les câbles.

REMARQUE: Avant d'effectuer les connexions électriques, assurez-vous que l'interrupteur DC est sur OFF. Depuis

la charge électrique stockée reste dans un condensateur après la mise hors tension de l'interrupteur CC. Alors c'est

nécessaire d'attendre au moins 5 minutes pour que le condensateur se décharge électriquement.

| Attention | L'installation et la maintenance de l'onduleur doivent être effectuées par un ingénieur<br>électricien professionnel.                                                                                                    |
|-----------|----------------------------------------------------------------------------------------------------|
| Danger    | Les modules PV génèrent de l'énergie électrique lorsqu'ils sont exposés à la lumière du soleil et peuvent<br>créer un risque de choc électrique. Par conséquent, avant de connecter le câble d'alimentation d'entrée<br>CC, couvrez les modules PV à l'aide d'un caillot opaque                                           |
| Noter     | Pour SOFAR 1.1K ~ 2.2KTL-G3, la tension en circuit ouvert (Voc) des<br>réseaux de modules connectés en série doit être≤500 V ; Pour SOFAR<br>2.2K~3.3KTL-G3, il doit être≤550V.<br>La puissance du système PV relié au réseau qui contient plusieurs<br>onduleurs SOFAR1.1K ~ 3.3KTL-G3 doit être < 3.68 kW en Allemagne. |

Les modules PV connectés doivent avoir une norme IEC 61730 classe A

| IscPV (maximum absolu)      | 15A            |       |  |
|-----------------------------|----------------|-------|--|
|                             | SOFAR1100TL-G3 | 5.3A  |  |
|                             | SOFAR1600TL-G3 | 7.7A  |  |
| Sortie maximale sur courant | SOFAR2200TL-G3 | 10.6A |  |
| protection                  | SOFAR2700TL-G3 | 13A   |  |
|                             | SOFAR3000TL-G3 | 14.5A |  |
|                             | SOFAR3300TL-G3 | 16A   |  |

La classe de tension décisive (DVC)

REMARQUE:Le DVC est la tension d'un circuit qui se produit en continu entre deux sous tension

partie dans les conditions de fonctionnement nominales les plus défavorables lorsqu'elles sont utilisées comme prévu.

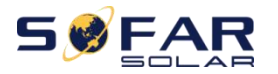

SOFAR 1.1K ~ 3.3KTL-G3

Manuel de l'Utilisateur

| Interface                         | DVC  |
|-----------------------------------|------|
| Interface d'entrée photovoltaïque | DVCC |
| Interface de sortie CA            | DVCC |
| interface USB                     | DVCA |
| Interface RS485                   | DVCA |
| Interface TC                      | DVCA |
| Interface logique                 | DVCA |
| Interface Wi-Fi/GPRS/Ethernet     | DVCA |

## 4.1. Connexion électrique

Figure 4-1 Affiche l'organigramme de connexion des câbles à l'onduleur.

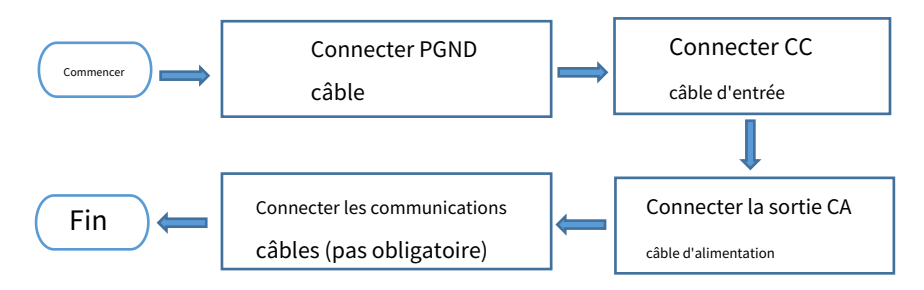

## 4.2. Connexion des câbles PGND

Connectez l'onduleur à l'électrode de mise à la terre à l'aide de câbles de terre de protection (PGND)

à des fins de mise à la terre.

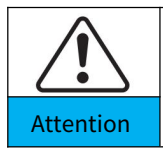

L'onduleur est sans transformateur, nécessite que le pôle positif et le pôle négatif du générateur photovoltaïque ne soient PAS mis à la terre. Sinon, cela entraînera une panne de l'onduleur. Dans le système d'alimentation PV, toutes les pièces métalliques non conductrices de courant (telles que : châssis du module PV, rack PV, boîtier du boîtier de combinaison, boîtier de l'onduleur) doivent être connectées à la terre.

Conditions préalables:

Les câbles PGND sont préparés (≥4mm²les câbles d'alimentation extérieurs sont

recommandés à des fins de mise à la terre), la couleur du câble doit être jaune-vert.

### Procédure:

Étape 1Enlevez la couche d'isolant avec une longueur appropriée à l'aide d'une pince à dénuder,

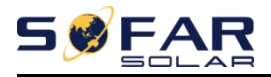

comme illustré à la Figure 4-2.

Figure 4-2 Préparation d'un câble de masse (1)

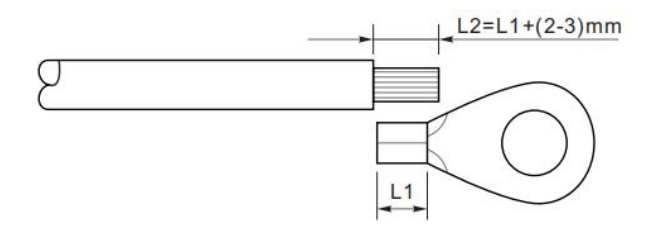

Noter: L2 est 2 à 3 mm plus long que L1

Étape 2Insérez les fils conducteurs dénudés dans la borne OT et sertissez-les à l'aide d'un outil de

sertissage, comme illustré à la Figure 4-3.

Figure 4-3 Préparation d'un câble de masse (2)

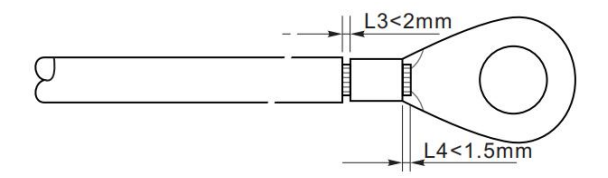

Note 1:L3 est la longueur entre la couche isolante du câble de terre et le serti

part.L4 est la distance entre la partie sertie et les fils conducteurs dépassant de la partie sertie

partie.

Note 2:La cavité formée après le sertissage de la bande de sertissage du conducteur doit envelopper les fils conducteurs

totalement. Les fils conducteurs doivent être étroitement en contact avec la borne.

**Étape 3**Installez la borne OT sertie, la rondelle plate à l'aide de la vis M5 et serrez la vis à un couple de 3 Nm à l'aide d'une clé Allen.

Figure 4-4 Composition de la borne de terre

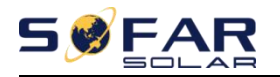

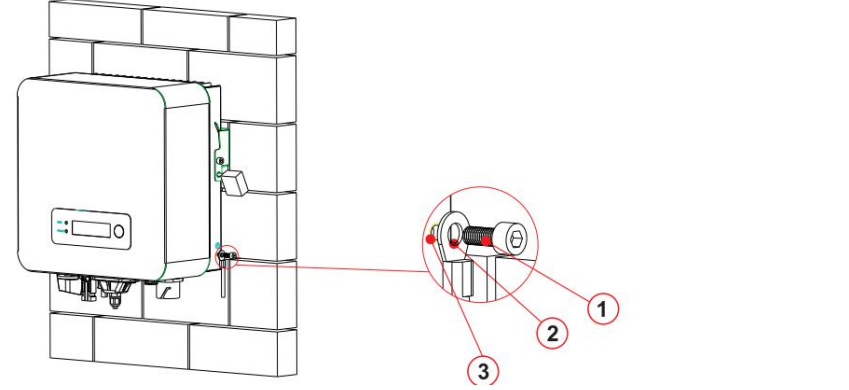

1. Vis M5、2. Borne OT、3. Trou taraudé

## 4.3. Connexion des câbles d'alimentation d'entrée CC

Tableau 4-1 Spécifications recommandées pour le câble d'entrée CC

| Zone de secti                 | Diamètre du câble externe(mm) |         |
|-------------------------------|-------------------------------|---------|
| Intervalle Valeur recommandée |                               |         |
| 4.0~6.0                       | 4.0                           | 4.5~7.8 |

Étape 1 Retirez les presse-étoupes des connecteurs positif et négatif. Étape 2 Retirez la

couche isolante d'une longueur appropriée des câbles d'alimentation positifs et

négatifs à l'aide d'une pince à dénuder, comme illustré à la Figure 4-5.

Figure 4-5 Connexion des câbles d'alimentation d'entrée CC

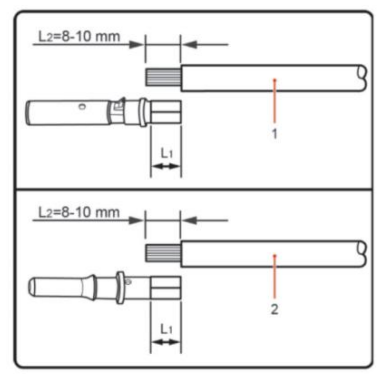

1.Câble d'alimentation positif 2.Câble d'alimentation négatif

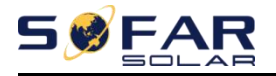

**Noter:**L2 est 2 à 3 mm plus long que L1.

Étape 3 Insérez les câbles d'alimentation positifs et négatifs dans les presse-étoupes

correspondants.

**Étape 4**Insérez les câbles d'alimentation positifs et négatifs dénudés respectivement dans les bornes métalliques positives et négatives et sertissez-les à l'aide d'un outil de serrage. Assurez-vous que les câbles sont sertis jusqu'à ce qu'ils ne puissent pas être tirés avec une force inférieure à 400 N, comme illustré à la Figure 4-6.

Figure 4-6 Connexion des câbles d'alimentation d'entrée CC

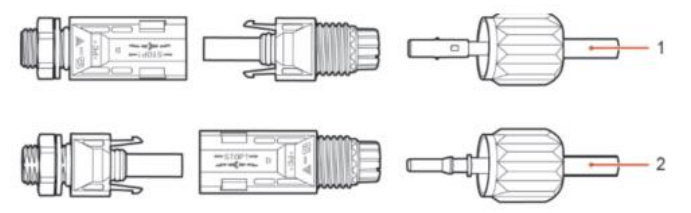

1.Câble d'alimentation positif 2.Câble d'alimentation négatif

Étape 5Insérez les câbles d'alimentation sertis dans les boîtiers correspondants jusqu'à ce que vous entendiez

un "clic". Les câbles d'alimentation s'enclenchent.

Étape 6 Réinstallez les presse-étoupes sur les connecteurs positifs et négatifs et faites-les pivoter contre les couvercles isolants.

**Étape 7**Insérez les connecteurs positif et négatif dans les bornes d'entrée CC correspondantes de l'onduleur jusqu'à ce que vous entendiez un "clic", comme illustré à la Figure 4-7.

Figure 4-7 Connexion des câbles d'alimentation d'entrée CC

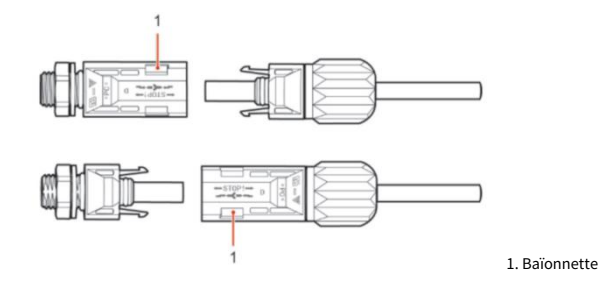

Noter: Insérez les bouchons dans les connecteurs DC inutilisés.

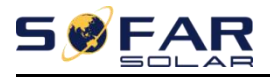

### Procédure de suivi

Pour retirer les connecteurs positif et négatif de l'onduleur, insérez une clé de retrait

dans la baïonnette et appuyez sur la clé avec une force appropriée, comme illustré à la

Figure 4-8.

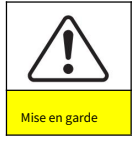

Avant de retirer les connecteurs positif et négatif, assurez-vous que l'interrupteur CC est sur OFF.

Figure 4-8 Retrait d'un connecteur d'entrée CC

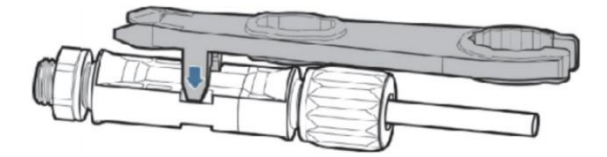

## 4.4. Connexion des câbles d'alimentation de sortie CA

SOFARSOLAR a déjà intégré RCMU (unité de surveillance du courant résiduel) à l'intérieur de l'onduleur. Si un RCD externe est requis, un RCD de type A avec un courant résiduel nominal de 100 mA ou plus est suggéré.

Connectez le SOFAR 1.1K ~ 3.3KTL-G3 au cadre de distribution d'alimentation CA (PDF) ou au réseau

électrique à l'aide de câbles d'alimentation de sortie CA.

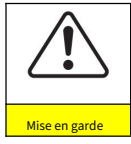

Il est interdit que plusieurs onduleurs utilisent le même disjoncteur. Il n'est pas permis de connecter des charges entre l'onduleur et le disjoncteur. Disjoncteur AC utilisé comme dispositif de déconnexion, et le dispositif de déconnexion doit rester facilement utilisable.

#### Le contexte

Tous les câbles de sortie AC utilisés pour les onduleurs sont des câbles extérieurs à trois conducteurs.

Pour faciliter l'installation, utilisez des câbles souples. Le tableau 4-2 répertorie les spécifications

recommandées pour les câbles.

Figure 4-9 NON autorisé : connecter les charges entre l'onduleur et le disjoncteur

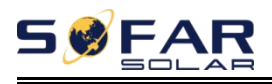

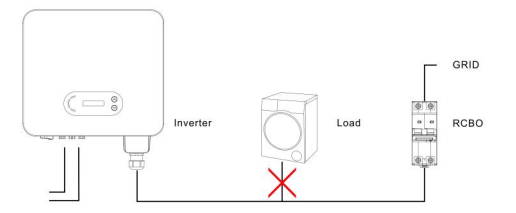

| Tableau 4-2 S | nécifications reco | ommandées nou  | r le câble | de sortie CA  |
|---------------|--------------------|----------------|------------|---------------|
| rubicuu i 2 5 | peemeanonsiee      | onnina ces pou | ic cubic   | ac sortic cri |

| Modèle         | JUSQU'À PRÉSENT | JUSQU'À PRÉSENT | JUSQU'À PRÉSENT | JUSQU'À PRÉSENT | JUSQU'À PRÉSENT | JUSQU'À PRÉSENT |
|----------------|-----------------|-----------------|-----------------|-----------------|-----------------|-----------------|
|                | 1100TL-G3       | 1600TL-G3       | 2200TL-G3       | 2700TL-G3       | 3000TL-G3       | 3300TL-G3       |
| Câble (cuivre) | ≧4mm²           | ≧4mm²           | ≧4mm²           | ≧6mm²           | ≧6mm²           | ≧6mm²           |
| Briseur        | 16A/400V        | 16A/400V        | 25A/400V        | 25A/400V        | 25A/400V        | 25A/400V        |

#### Fil de cuivre multiconducteur

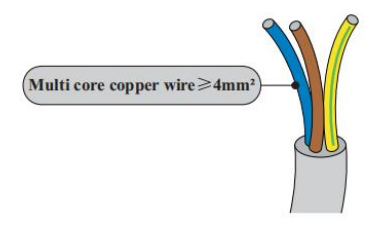

Le câble CA doit être correctement dimensionné pour garantir que la perte de puissance dans le câble CA est inférieure à 1 % de la puissance nominale. Si la résistance du câble AC est trop élevée, cela entraînera une augmentation considérable de la tension AC, ce qui peut entraîner une déconnexion de l'onduleur du réseau électrique. La

relation entre la perte de puissance dans le câble CA et la longueur du fil, la section transversale du fil est illustrée dans la figure suivante:

Figure 4-10 longueur de câble, section de câble et perte de puissance de câble

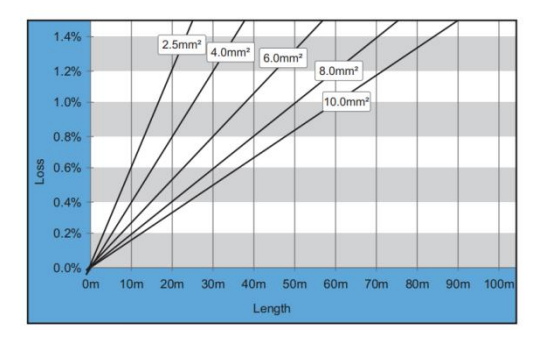

- 27 - Droit d'auteur  $\ensuremath{\mathbb{G}}$  Shenzhen SOFARSOLAR Co., Ltd

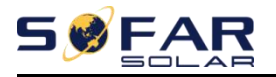

L'onduleur est équipé de deux types de connecteurs AC IP66 (Type I connecteur ou type Il connecteur sont équipés au hasard d'un), et le câble de sortie ca doit être câblé par le client. L'apparence du connecteur AC est illustrée à la figure 4-11.

#### Type de connecteur CA :

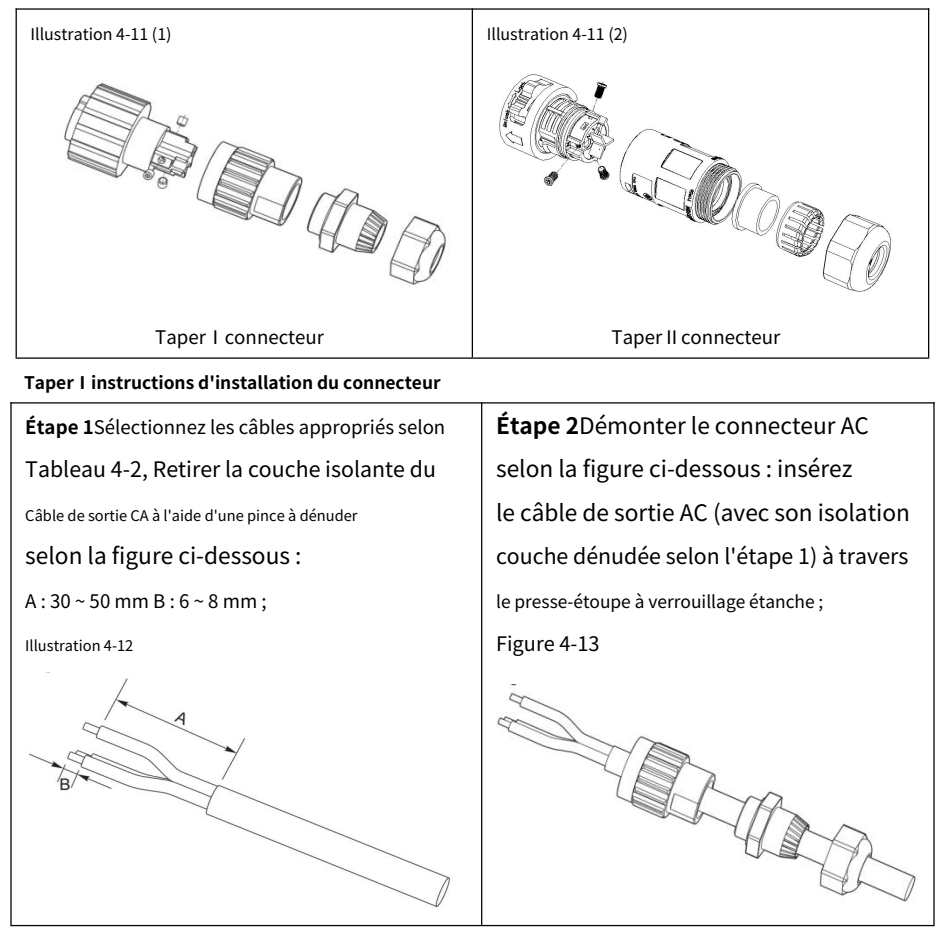

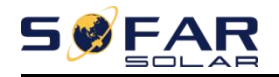

Étape 3Connectez le câble de sortie CA conformément aux exigences suivantes :

Connectez le fil jaune-vert au trou marqué "PE", fixez le fil à l'aide d'une clé Allen clé;

Connectez le fil marron au trou marqué "L", fixez le fil à l'aide d'une clé Allen ; Connectez le fil bleu au trou marqué "N", fixez le fil à l'aide d'une clé Allen ;

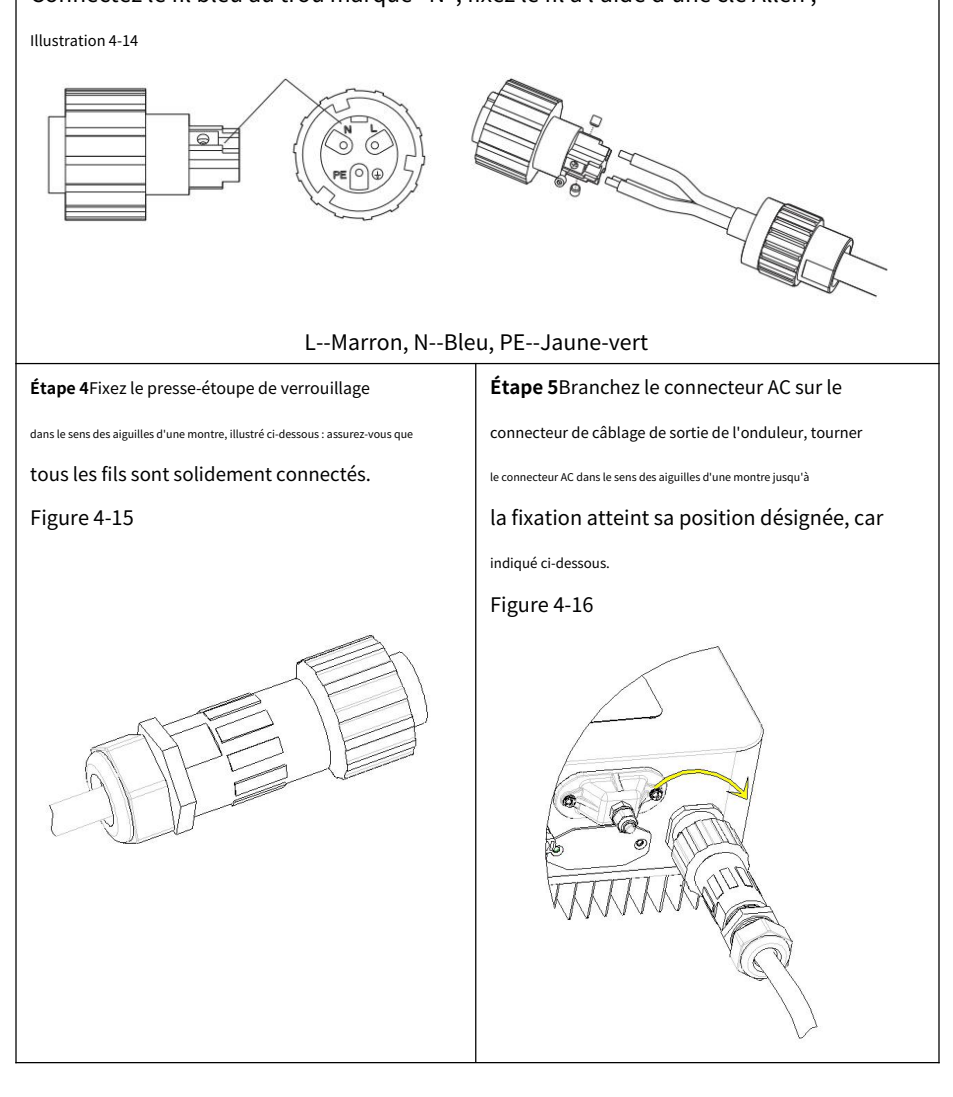

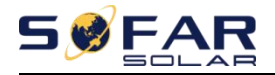

#### Retrait du connecteur ACDébranchez le connecteur AC en tournant le bouton

dans le sens inverse des aiguilles d'une montre.

Illustration 4-17

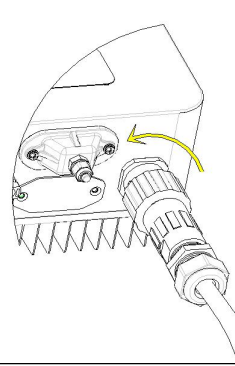

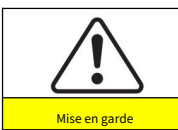

Assurez-vous que le réseau est déconnecté avant de retirer le connecteur AC.

#### Mode II instructions d'installation du connecteur

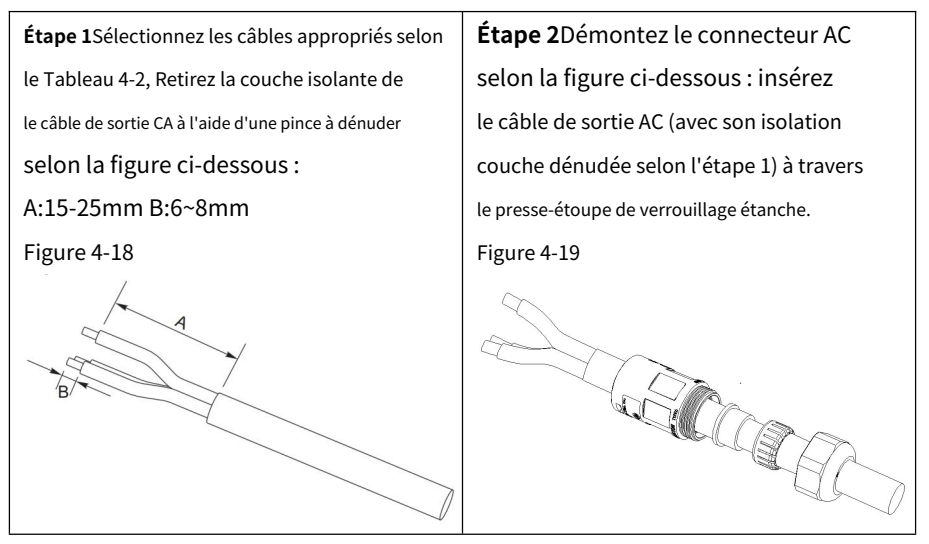

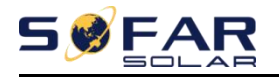

Étape 3Connectez le câble de sortie CA conformément aux exigences suivantes :

Connectez le fil jaune-vert au trou marqué "PE", fixez le fil à l'aide d'une croix

Tournevis;

Connectez le fil marron au trou marqué "L", fixez le fil à l'aide d'une croix

Tournevis;

Connectez le fil bleu au trou marqué "N", fixez le fil à l'aide d'un tournevis cruciforme. Figure

4-20

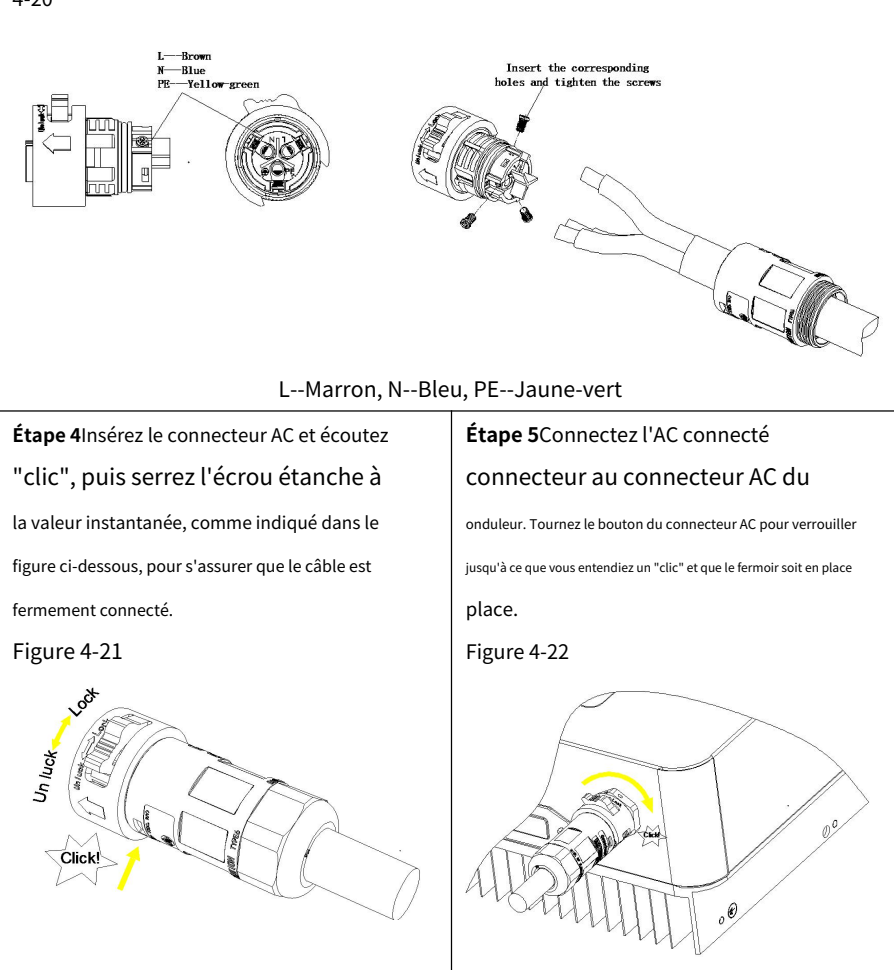
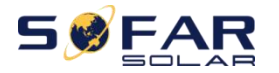

Retrait du connecteur ACMaintenez le bouton enfoncé pour déverrouiller et tournez le bouton

dans le sens inverse des aiguilles d'une montre jusqu'à la position de déverrouillage, puis débranchez le connecteur AC.

#### Figure 4-23

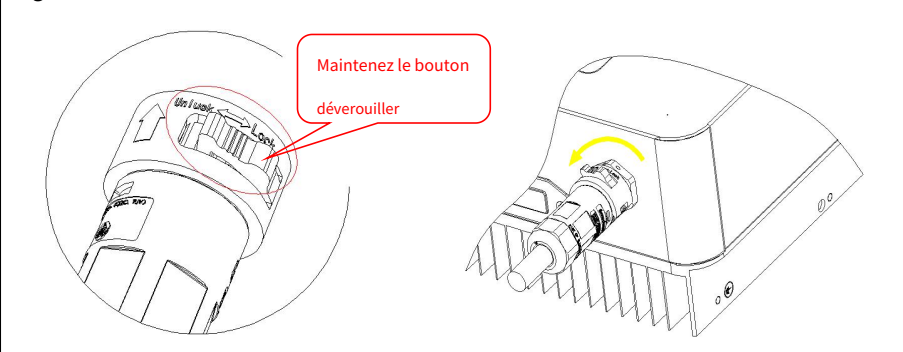

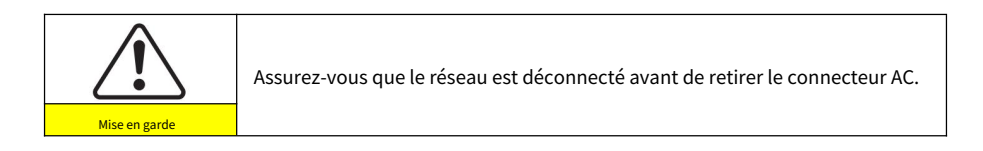

## 4.5. RS485, CT, interface logique de l'onduleur

# lien

L'emplacement de l'interface de communication du SOFAR 1.1K~3.3KTL-G3 est illustré dans la

figure ci-dessous.

Image 4-24

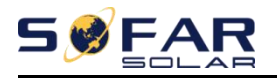

Manuel de l'Utilisateur

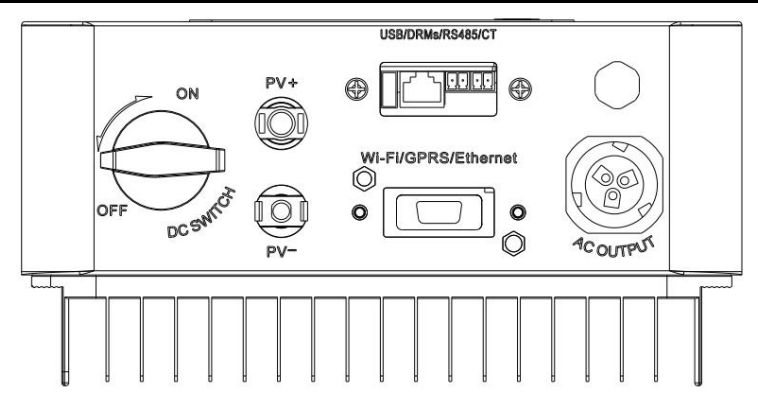

Tableau 4-3 Les tailles de câble de communication recommandées sont indiquées ci-dessous. Les méthodes de câblage sont les mêmes pour RS485 et CT, cette partie décrit leurs méthodes de câblage et la méthode de câblage de l'interface logique.

| Fonction de communication | RS485         | TDM           |
|---------------------------|---------------|---------------|
| Taille du câble           | 0,5 ~ 1,5 mm² | 0,5 ~ 1,5 mm² |
| Diamètre extérieur        | 2,5 ~ 6 mm    | 2,5 ~ 6 mm    |

Étape 1 Retirez le couvercle étanche de communication à l'aide d'un tournevis ;

#### Figure 4-25

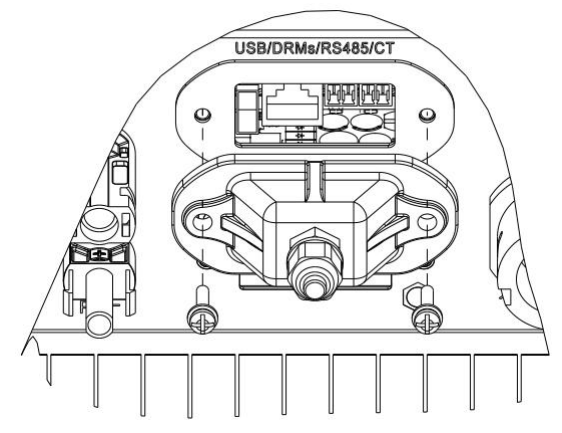

Étape 2Déverrouillez le presse-étoupe étanche, retirez le bouchon du connecteur

étanche ;

Figure 4-26

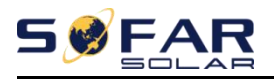

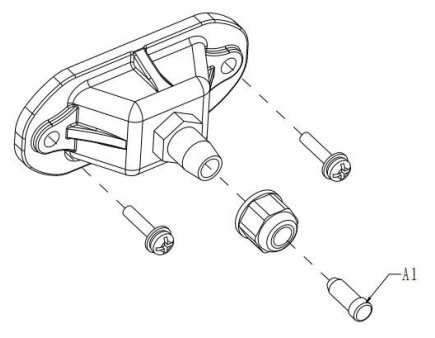

## A1: Bouchon étanche

**Étape 3**Sélectionnez le câble approprié selon le tableau 4-2, retirez la couche d'isolation à l'aide d'une pince à dénuder, la longueur du noyau du fil est d'environ 6 mm, insérez le câble à travers le presse-étoupe et le couvercle étanche, selon le tableau 4-4, connectez les fils selon le étiquettes et fixez le fil à l'aide d'un tournevis plat, comme illustré dans la figure ci-dessous :

| Taper      | RS485                            |                                  | Т   | DM  | Interface logique    |
|------------|----------------------------------|----------------------------------|-----|-----|----------------------|
| Connecteur |                                  |                                  |     |     | TOP                  |
| Étiquette  | TX-                              | Émission+                        | CT- | CT+ |                      |
| Fonction   | RS485<br>différentiel<br>signal- | RS485<br>différentiel<br>signal+ | CT- | CT+ | Ce qui suit<br>table |

Tableau 4-4 Description fonctionnelle des bornes de communication

Image 4-27

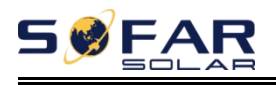

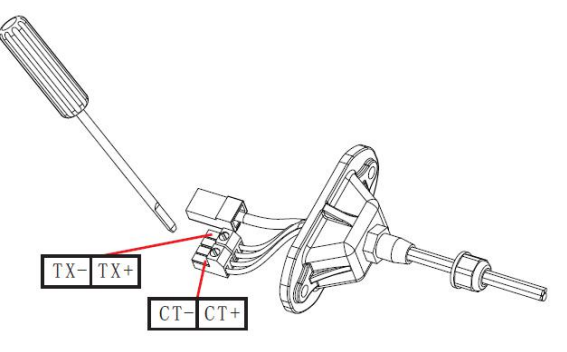

Les définitions des broches de l'interface logique et les connexions des circuits sont les suivantes :

La fonction de l'interface logique doit être définie sur l'écran d'affichage, veuillez vous reporter aux étapes de fonctionnement de la section 6.3.

Les broches d'interface logique sont définies selon différentes exigences standard. (a) Interface logique pour AS/NZS 4777.2:2015, également connue sous le nom de modes de réponse à la demande de l'onduleur (DRM).

L'onduleur détectera et initiera une réponse à toutes les commandes de réponse à la demande prises en charge dans les 2 s. L'onduleur continuera à répondre tant que le mode reste activé.

| Broche NON. | Couleur         | Fonction                   |  |
|-------------|-----------------|----------------------------|--|
| 1           | Blanc et orange | DRM1/5                     |  |
| 2           | Orange          | DRM2/6                     |  |
| 3           | Blanc et vert   | DRM3/7                     |  |
| 4           | Bleu            | DRM4/8                     |  |
| 5           | blanc et bleu   | RéfGen                     |  |
| 6           | Vert            | DRM0                       |  |
| sept        | Blanc et marron | Din 70 Din 9 court interne |  |
| 8           | Marron          | Pin7&Pin8 court interne    |  |

Tableau 4-5 Description des fonctions du terminal DRMs

REMARQUE : Commande DRM prise en charge : DRM0, DRM5, DRM6, DRM7, DRM8.

(b) L'interface logique pour VDE-AR-N 4105:2018-11, est destinée à contrôler et/ou limiter la puissance de sortie de l'onduleur.

L'onduleur peut être connecté à un RRCR (Radio Ripple Control Receiver) afin de limiter

dynamiquement la puissance de sortie de tous les onduleurs de l'installation.

Figure 4-28 Onduleur – Connexion RRCR

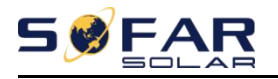

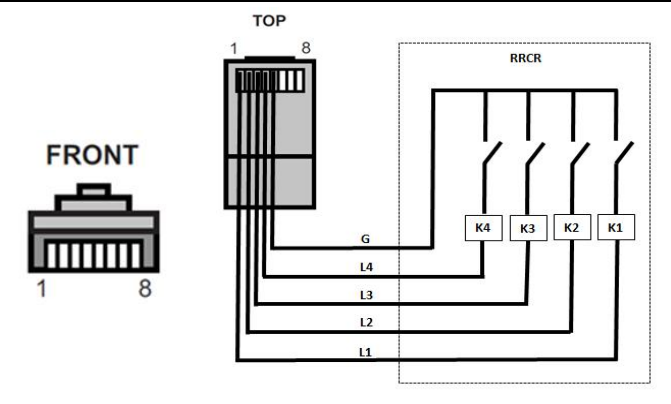

Tableau 4-6 Description fonctionnelle du terminal

| Broche NON. | Nom de la broche | La description           | Connecté à (RRCR)      |
|-------------|------------------|--------------------------|------------------------|
| 1           | L1               | Contact relais 1 entrée  | K1 - Sortie relais 1   |
| 2           | L2               | Entrée contact relais 2  | K2 - Sortie relais 2   |
| 3           | L3               | Contact relais 3 entrées | K3 - Sortie relais 3   |
| 4           | L4               | Contact relais 4 entrées | K4 - Sortie relais 4   |
| 5           | g                | Terre                    | Nœud commun des relais |
| 6           | NC               | Pas connecté             | Pas connecté           |
| sept        | NC               | Pas connecté             | Pas connecté           |
| 8           | NC               | Pas connecté             | Pas connecté           |

Tableau 4-7 L'onduleur est préconfiguré pour les niveaux de puissance RRCR suivants

État du relais : fermé est 1, ouvert est 0

| L1 | L2 | L3 | L4 | Puissance active | Cos(φ) |
|----|----|----|----|------------------|--------|
| 1  | 0  | 0  | 0  | 0%               | 1      |
| 0  | 1  | 0  | 0  | 30%              | 1      |
| 0  | 0  | 1  | 0  | 60%              | 1      |
| 0  | 0  | 0  | 1  | 100%             | 1      |

(c) L'interface logique pour EN50549-1:2019, est destinée à arrêter la sortie de puissance active

dans les cinq secondes suivant la réception d'une instruction à l'interface d'entrée.

Figure 4-29 Onduleur – Connexion RRCR

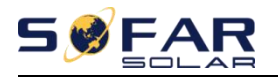

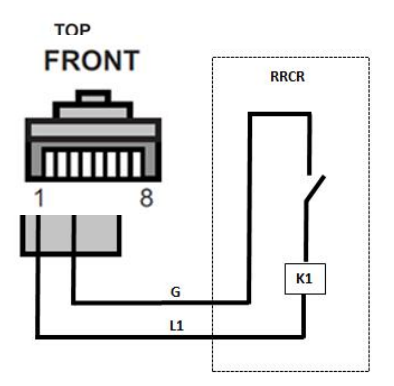

Tableau 4-8 Description fonctionnelle du terminal

| Broche NON. | Nom de la broche | La description          | Connecté à (RRCR)    |
|-------------|------------------|-------------------------|----------------------|
| 1           | L1               | Contact relais 1 entrée | K1 - Sortie relais 1 |
| 2           | NC               | Pas connecté            | Pas connecté         |
| 3           | NC               | Pas connecté            | Pas connecté         |
| 4           | NC               | Pas connecté            | Pas connecté         |
| 5           | g                | Terre                   | K1 - Sortie relais 1 |
| 6           | NC               | Pas connecté            | Pas connecté         |
| sept        | NC               | Pas connecté            | Pas connecté         |
| 8           | NC               | Pas connecté            | Pas connecté         |

Tableau 4-9 L'onduleur est préconfiguré pour les niveaux de puissance RRCR suivants.

État du relais : fermé est 1, ouvert est 0

| L1 | Puissance active | Taux de chute de puissance | Cos(φ) |
|----|------------------|----------------------------|--------|
| 1  | 0%               | <5 secondes                | 1      |
| 0  | 100%             | /                          | 1      |

Étape 4 Insérez la borne conformément à l'étiquette imprimée, puis serrez les vis pour fixer le couvercle étanche, faites

tourner le presse-étoupe dans le sens des aiguilles d'une montre pour le fixer solidement.

Illustration 4-30

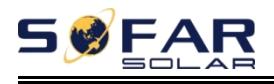

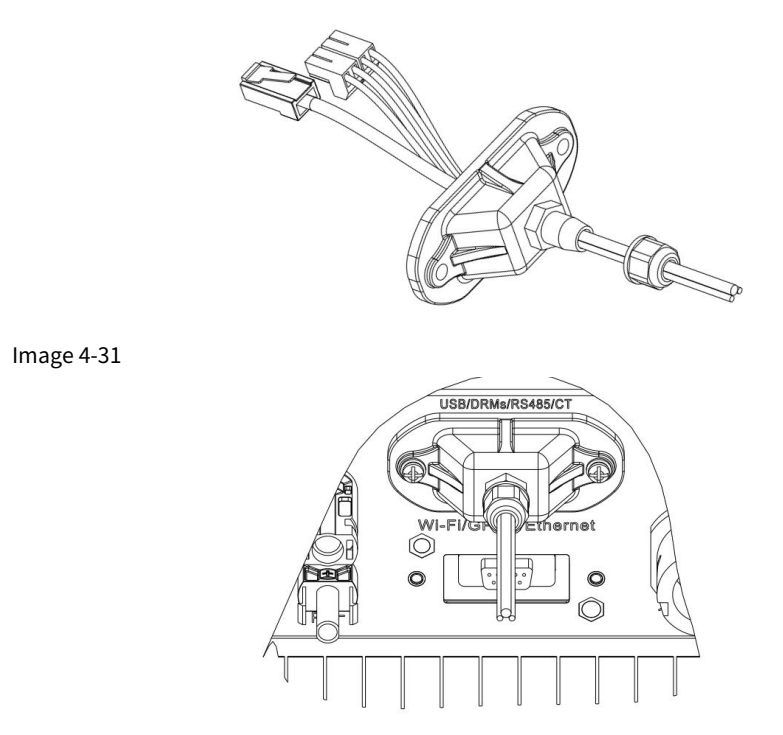

# 4.6. Installation du module Wi-Fi/GPRS

# procédure

Étape 1:Retirez le couvercle étanche WiFi/GPRS à l'aide d'un tournevis.

Étape 2:Installez le module Wi-Fi/GPRS.

Étape 3 : Fixez le module WiFi/GPRS à l'aide de vis.

# 4.7. Méthode de communication

Les onduleurs SOFAR 1.1K~3.3KTL-G3 connectés au réseau offrent les modes de communication RS485 (standard) et Wi-Fi (en option) :

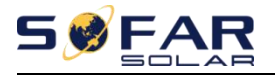

# A. Communication entre un onduleur et un PC :

### 1. RS485

Reportez-vous à la figure ci-dessous, connectez les TX+ et TX- de l'onduleur aux TX+ et TX- du RS485→adaptateur USB et connectez le port USB de l'adaptateur à l'ordinateur. (NOTE 1)

Image 4-32

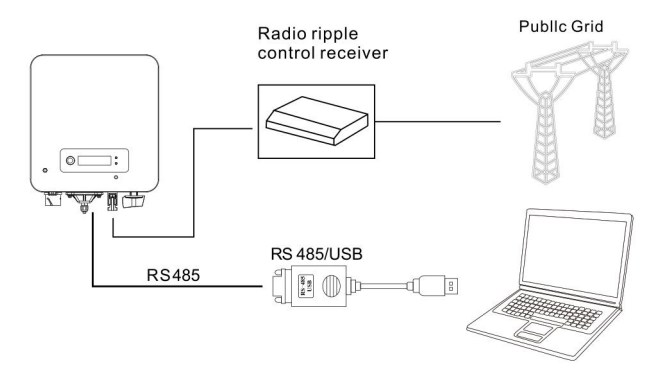

## 2. Wi-Fi

Reportez-vous à la figure ci-dessous : (fonction sans fil nécessaire pour le PC) . (REMARQUE4) Image 4-33

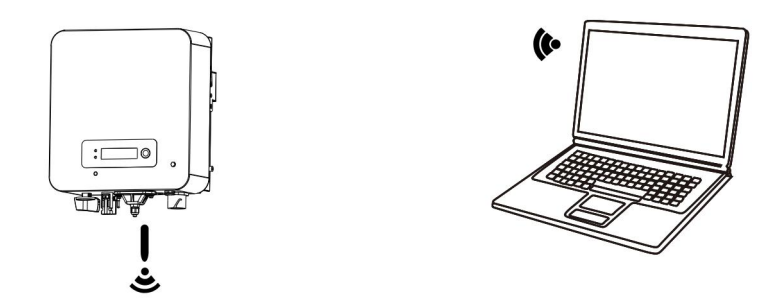

Les informations de fonctionnement (énergie générée, alerte, état de fonctionnement) de l'onduleur peuvent être transférées vers un PC ou téléchargées sur le serveur via Wi-Fi. Vous pouvez vous inscrire sur le site.*http://www.solarmanpv.com/portal/Register/Regi\_Pub.aspx* 

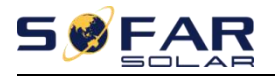

En utilisant le numéro Wi-Fi S/N (NOTE3), vous pouvez vous connecter au site Web : http://

*www.solarmanpv.com/portal/LoginPage.aspx*pour surveiller à distance l'onduleur.

## **B. Communication entre plusieurs onduleurs et un PC :** 1. RS485

Reportez-vous à la figure suivante : Les câbles RS485 sont connectés en parallèle entre les onduleurs, reportez-vous à la section 4.5 de ce manuel pour les méthodes de connexion des câbles. Connectez les TX+ et TX- de l'onduleur aux TX+ et TX- du RS485→adaptateur USB ; connectez le port USB de l'adaptateur à l'ordinateur. Un maximum de 31 onduleurs peuvent être connectés dans une chaîne en guirlande. (NOTE 2)

Image 4-34

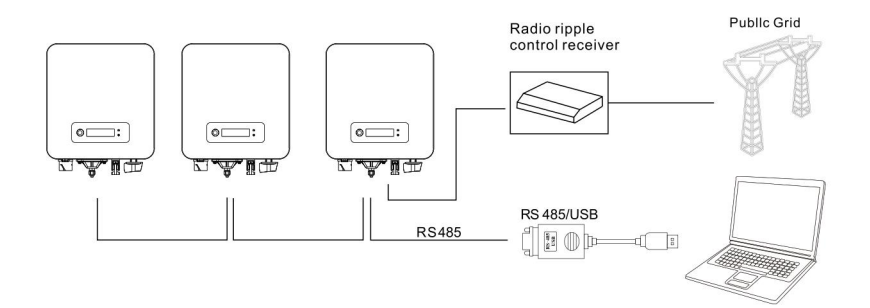

## 2. Wi-Fi

Reportez-vous à la figure ci-dessous : (fonction sans fil requise pour le PC). (REMARQUE4) Figure 4-35

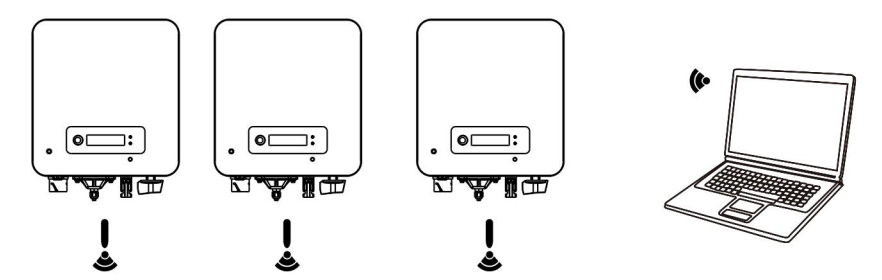

- 40 - Droit d'auteur  $\ensuremath{\mathbb S}$  Shenzhen SOFARSOLAR Co., Ltd

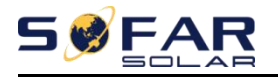

Les informations de fonctionnement (énergie générée, alerte, état de fonctionnement) de l'onduleur peuvent

être transférées vers un PC ou téléchargées sur le serveur via Wi-Fi. Vous pouvez vous inscrire sur le site.

### http://www.solarmanpv.com/portal/Register/Regi\_Pub.aspx En utilisant le

numéro Wi-Fi S/N (NOTE3), vous pouvez vous connecter au site Web : http://

*www.solarmanpv.com/portal/LoginPage.aspx*pour surveiller à distance l'onduleur.

#### Note 1:

La longueur du câble de communication RS485 doit être inférieure à 1000 m.

#### Note 2:

Lorsque plusieurs onduleurs sont connectés via des fils RS485, définissez l'adresse mod-bus pour différencier les onduleurs.

#### Note 3:

Le numéro S/N du module Wi-Fi est situé sur le côté.

# 5. Mise en service de l'onduleur

# 5.1. Inspection de sécurité avant la mise en service

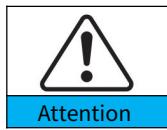

Assurez-vous que les tensions CC et CA se situent dans la plage acceptable de l'onduleur.

## 5.2. Démarrer l'onduleur

Étape 1:Allumez l'interrupteur CC. (optionnel)

Étape 2: Allumez le disjoncteur CA.

Lorsque l'alimentation CC générée par le panneau solaire est adéquate, l'onduleur SOFAR

1.1K~3.3KTL-G3 démarre automatiquement. L'écran indiquant "normal" indique un

fonctionnement correct.

**REMARQUE:**Choisissez le bon code pays. (se référer à la section 6.3 de ce manuel)

**Remarquer:**Différents opérateurs de réseau de distribution dans différents pays ont des exigences concernant les connexions au réseau des onduleurs connectés au réseau PV.

Par conséquent, il est très important de s'assurer que vous avez sélectionné le bon code de pays conformément aux exigences des autorités locales. Veuillez consulter un ingénieur électricien qualifié ou le personnel des autorités de sécurité électrique à ce sujet. Shenzhen SOFARSOLAR Co., Ltd. n'est pas responsable des conséquences résultant d'une sélection incorrecte du code pays.

Si l'onduleur indique un défaut, veuillez vous reporter à la section 7.1 de ce manuel —— dépannage pour obtenir de l'aide.

REMARQUE : L'onduleur peut surveiller le réseau électrique en temps réel. La protection peut être réalisée lorsque le réseau électrique est anormal, de sorte que l'onduleur est séparé du réseau électrique.

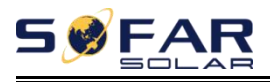

# 6. Interface d'opération

#### Les grandes lignes de ce chapitre

Cette section présente l'affichage, le fonctionnement, les boutons et les voyants LED de l'onduleur SOFAR 1.1K ~ 3.3KTL-G3.

## 6.1. Panneau de commande et d'affichage

### **Boutons et voyants**

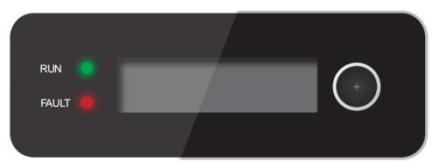

#### Bouton:

Appuyez longuement sur le bouton pour accéder au menu suivant ou confirmez la sélection

Appuyez brièvement sur le bouton pour accéder à la fonction de rotation de page suivante Baissez

la boucle une fois pour quitter

Indicateurs lumineux:

COURIR (Vert)

Allumé : état « normal »

Clignotement : état « Wait » ou « Check »

FAULT (Rouge)

ON : état « Défaut » ou « Permanent »

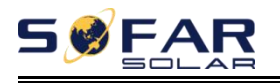

# 6.2. Interfaces standards

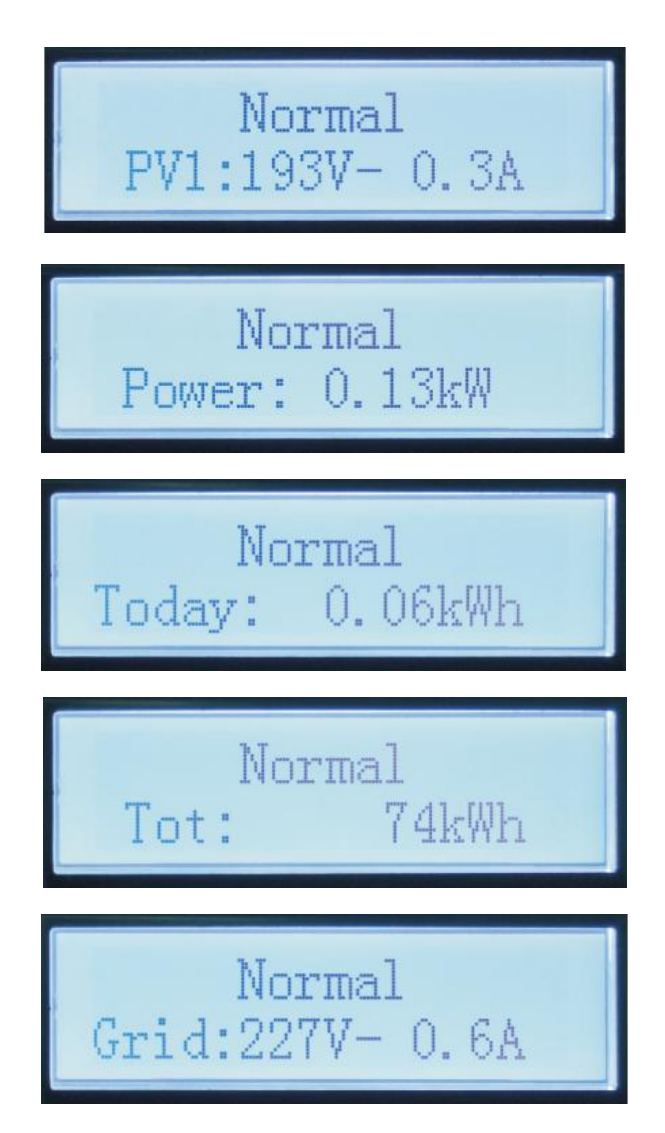

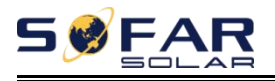

Manuel de l'Utilisateur

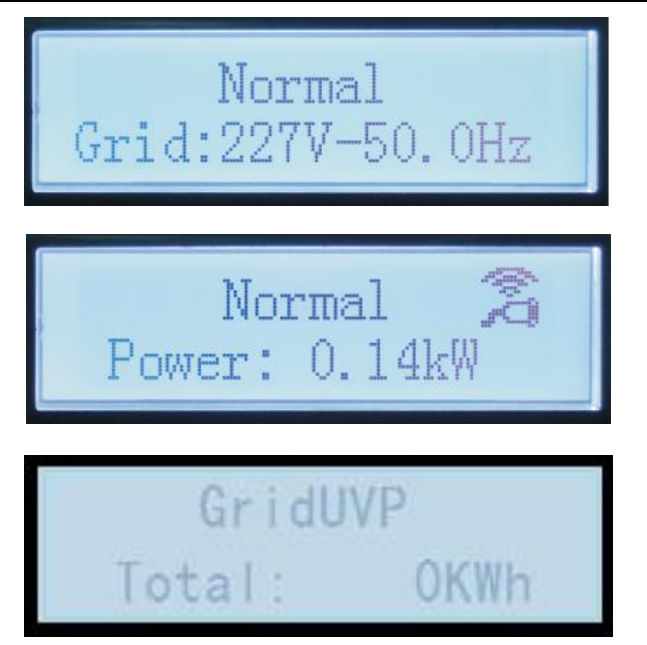

Lors de la mise sous tension, l'interface LCD affiche INITIALIZING, reportez-vous à l'image ci-dessous.

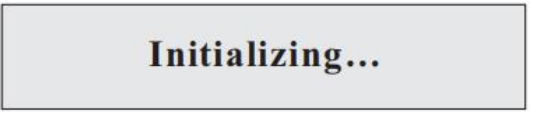

Lorsque la carte de contrôle est connectée avec succès à la carte de communication, l'écran LCD affiche l'état actuel de l'onduleur, s'affiche comme indiqué sur la figure ci-dessous.

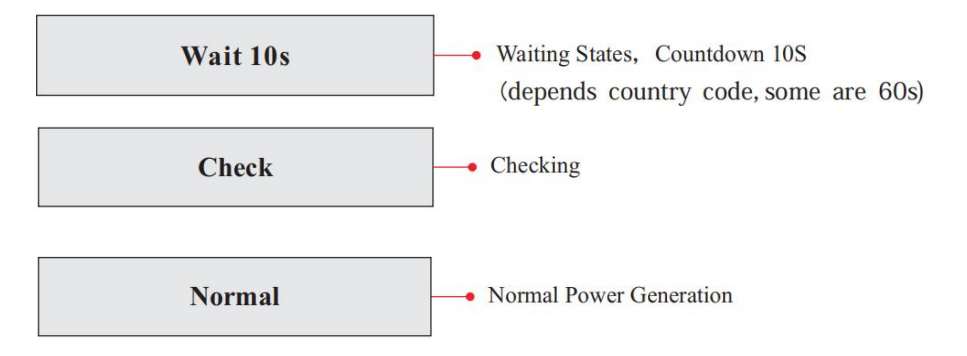

- 45 - Droit d'auteur  $\ensuremath{\mathbb S}$  Shenzhen SOFARSOLAR Co., Ltd

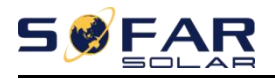

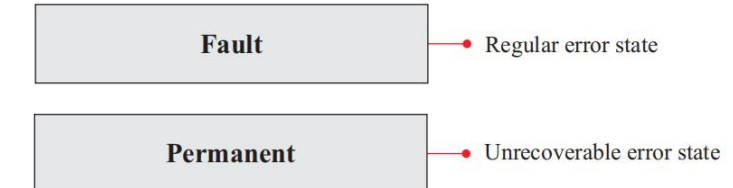

Les états de l'onduleur incluent : attendre、 Chèque、 Ordinaire、 défaut et permanent **Attendre:** L'onduleur attend pour vérifier l'état à la fin du temps de reconnexion. Dans cet état, la valeur de la tension du réseau se situe entre les limites max et min et ainsi de suite ; Sinon, l'onduleur passera à l'état de défaut ou à l'état permanent.

Vérifier:L'onduleur vérifie la résistance d'isolement, les relais et d'autres exigences de sécurité. Il effectue également un auto-test pour s'assurer que le logiciel et le matériel de l'onduleur sont fonctionnels. L'onduleur passera à l'état de défaut ou à l'état permanent si une erreur ou un défaut se produit. Normal:L'onduleur passe à l'état normal, il alimente le réseau ; l'onduleur passera à l'état de défaut ou à l'état se produit.

Défaut:État de panne : l'onduleur a rencontré une erreur récupérable. Il devrait récupérer si les erreurs disparaissent. Si l'état de défaut persiste ; veuillez vérifier l'onduleur en fonction du code d'erreur.

**Permanent:**L'onduleur a rencontré une erreur irrécupérable, nous avons besoin que le responsable débogue ce type d'erreur en fonction du code d'erreur.

Lorsque la connexion de la carte de contrôle et de la carte de communication échoue, l'interface

d'affichage LCD comme indiqué dans la figure ci-dessous.

## **DSP** communicate fail

## 6.3. Interface principale

Normal

Appuyez longuement sur le bouton sous l'interface standard pour entrer dans l'interface principale, y

compris:

---- Appuyez longuement sur le bouton

- 46 - Droit d'auteur  $\ensuremath{\mathbb S}$  Shenzhen SOFARSOLAR Co., Ltd

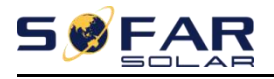

Manuel de l'Utilisateur

| 1. Entrez le réglage      |
|---------------------------|
| 2.Liste des événements    |
| 3.InfoSystème             |
| 4. Heure d'affichage      |
| 5.Mise à jour du logiciel |
|                           |

### (A) Interface "Entrer le réglage" comme ci-dessous :

| 1. Entrez le réglage | Appuyez longuement sur le bouton                               |                                      |  |  |
|----------------------|----------------------------------------------------------------|--------------------------------------|--|--|
|                      | 1. Régler l'heure                                              | 12. Réglez la tension de sécurité    |  |  |
|                      | 2. Effacer l'énergie                                           | 13. Définir la fréquence de sécurité |  |  |
|                      | 3.Effacer les événements                                       | 14.Résistance d'isolation            |  |  |
|                      | 4. Définir le pays                                             | 15. Définir réactif                  |  |  |
|                      | 5. Contrôle marche-arrêt 16. Définir la réduction de puissance |                                      |  |  |
|                      | 6.Activer Définir le pays                                      | 17.Puissance de reflux               |  |  |
|                      | 7. Définir l'énergie 18. Balayage MPPT                         |                                      |  |  |
|                      | 8. Définir l'adresse                                           | 19.Heure de début                    |  |  |
|                      | 9. Définir le mode d'entrée                                    | 20.Régler ElecMeter                  |  |  |
|                      | 10. Définir la langue                                          | 21.Interface logique                 |  |  |
|                      | 11. Définir le paramètre de démarrage                          | 22. Définir le rapport de puissance  |  |  |

Appuyez longuement sur le bouton pour entrer dans l'interface principale de "1.Enter Setting" et appuyez longuement pour entrer dans le menu de réglage. Vous pouvez sélectionner le contenu que vous souhaitez définir en appuyant brièvement sur le bouton.

Remarque 1 : Certains paramètres doivent entrer le mot de passe (le mot de passe par défaut est 0001), lors de la saisie du mot de passe, appuyez brièvement pour changer le numéro, appuyez longuement pour confirmer le numéro actuel et appuyez longuement après avoir entré le mot de passe correct. Si "erreur de mot de passe, réessayez" s'affiche, vous devrez saisir à nouveau le mot de passe correct.

#### 1. Définir l'heure

Réglez l'heure système de l'onduleur.

### 2. Énergie claire

Nettoyez l'onduleur de la production d'électricité totale.

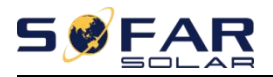

#### 3. Effacer les événements

Nettoyer les événements historiques enregistrés dans l'onduleur.

#### 4. Définir le pays

Configurez le pays de réglementation de sécurité qui répond aux conditions et exigences d'utilisation actuelles. Avant de définir cet élément, assurez-vous que l'option "Activer la définition du pays" est activée. Veuillez vous référer à « 7.Activer le réglage du pays » pour plus de détails.

Tableau 6-1 Paramètre de code de pays

\* Marquez le numéro de série pour ne pas définir temporairement les règles de sécurité du pays

| code | pays                      | code | pays             | code | pays           |
|------|---------------------------|------|------------------|------|----------------|
| 00   | Allemagne VDE<br>AR-N4105 | 20   | Corée            | 40*  | Thaïlande PEA  |
| 01   | CEI0-21<br>Interne        | 21   | Suède            | 41*  | Thaïlande MEA  |
| 02   | Australie                 | 22   | Europe Général   | 42*  | Gamme LV-50HZ  |
| 03   | Espagne RD1699            | 23   | CEI0-21 Externe  | 43   | UE EN50549     |
| 04   | Mardi                     | 24   | Chypre           | 44   | Afrique du Sud |
| 05   | Danemark                  | 25   | Inde             | 45   | AU-WA          |
| 06   | Grèce<br>Continent        | 26   | Philippines      | 46   | DEWG de Dubaï  |
| 07   | Pays-Bas                  | 27   | Nouvelle-Zélande | 47   | Dubaï DEWG MV  |
| 08   | Belgique                  | 28   | Brésil           | 48*  | Taïwan         |
| 09   | Royaume-Uni-G98           | 29   | Slovaquie VSD    | 49*  | AU-VIC         |
| dix  | Chine                     | 30   | Slovaquie ESS    |      |                |
| 11   | France                    | 31   | Slovaquie ZSD    |      |                |
| 12   | Pologne                   | 32   | CEI0-21 À Areti  |      |                |
| 13   | Allemagne<br>BDEW         | 33   | Ukraine          |      |                |
| 14   | Allemagne VDE<br>0126     | 34   | Brésil LV        |      |                |
| 15   | Italie CEI0-16            | 35*  | Mexique LV       |      |                |

- 48 -

Droit d'auteur © Shenzhen SOFARSOLAR Co., Ltd

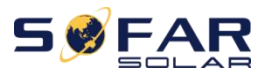

Manuel de l'Utilisateur

| 16 | Royaume-Uni-G98 | 36* | FARarrete23      |  |
|----|-----------------|-----|------------------|--|
| 17 | île de Grèce    | 37* | Danemark Tr322   |  |
| 18 | UE EN50438      | 38  | Large gamme-60HZ |  |
| 19 | CEI EN61727     | 39  | Irlande EN504    |  |

#### 5. Contrôle marche-arrêt

Commande locale marche-arrêt de l'onduleur.

#### 6. Activer Définir le pays

#### Activez cette option avant de définir le pays.

Attention : lorsque l'onduleur fonctionne pour la production d'électricité sur 24 h, le réglage du pays est interdit, il ne peut être réglé qu'après le réglage de l'écran LCD. Saisissez les mots de passe pour le réglage du pays via l'écran LCD (par défaut : 0001), le réglage du pays peut être défini en 24h après avoir saisi les mots de passe corrects, sur 24h, réglez à nouveau via l'écran LCD.

#### 7. Définir l'énergie

Définissez la production d'énergie totale. Vous pouvez modifier la production d'énergie totale grâce à cette option.

#### 8. Définir l'adresse

Définir l'adresse (lorsque vous devez surveiller plusieurs onduleurs simultanément)

01 par défaut.

#### 9. Définir le mode d'entrée

Les modes d'entrée de l'onduleur SOFAR sont divisés en mode parallèle et mode indépendant (lorsque MPPT multicanal est entré). Étant donné que SOFAR 1.1k ~ 3.3KTL-G3 n'a qu'un seul groupe d'entrées MPPT, les modes d'entrée ne sont pas distingués.

#### 10. Définir la langue

Réglez la langue d'affichage de l'onduleur.

- 11. Définir le paramètre de démarrage
- 12. Régler la tension de sécurité
- 13. Définir la fréquence de sécurité

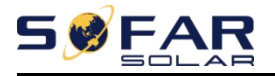

#### 14. Résistance d'isolement

L'utilisateur peut modifier les 4 paramètres ci-dessus de la machine via la carte SD, et

l'utilisateur doit copier à l'avance les informations de paramètre qui doivent être modifiées sur la carte SD.

Remarque : Pour activer cette fonctionnalité, veuillez contacter le support technique SOFARSOLAR.

### 15. Définir réactif

Activer ou désactiver les fonctions réactives.

#### 16. Définir la réduction de puissance

Activez ou désactivez la fonction de réduction de puissance de l'onduleur et définissez le taux de réduction.

#### 17. Puissance de reflux

Activez ou désactivez la fonction anti-reflux de l'onduleur et réglez la puissance de reflux. Cette fonction doit être utilisée avec un TC externe, veuillez vous référer à ce manuel 4.5 RS485, CT, connexion de l'interface logique de l'onduleur pour plus de détails.

#### 18. Balayage MPPT

Balayage d'ombre, lorsque le composant est bloqué ou anormal, provoquant plusieurs pics de puissance, en activant cette fonction, le point de pic de puissance maximale peut être suivi.

#### 19. Heure de début

L'heure de démarrage et l'heure de reconnexion de récupération peuvent être définies.

#### 20. Réglez ElecMeter

Activer ou désactiver les fonctions du compteur.

#### 21. Interface logique

Activez ou désactivez les interfaces logiques. Veuillez vous référer à ce manuel 4.5 RS485, CT, connexion de

l'interface logique de l'onduleur pour plus de détails.

#### 22. Définir le rapport de puissance

Définir le rapport de génération.

#### (B) Interface "Liste d'événements" comme ci-dessous :

La liste d'événements est utilisée pour afficher les enregistrements d'événements en temps réel, y compris le nombre total d'événements et

chaque numéro d'identification spécifique et l'heure de l'événement. L'utilisateur peut accéder à la liste des événements

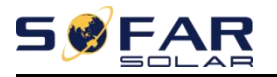

interface via l'interface principale pour vérifier les détails des enregistrements d'événements en temps réel,

l'événement sera répertorié par l'heure qui se produit et les événements récents seront répertoriés à l'avant.

Veuillez vous référer à l'image ci-dessous. Appuyez longuement sur le bouton et appuyez brièvement sur le

bouton pour tourner la page dans l'interface standard, puis entrez dans l'interface "2. Event List".

| 2. Liste des événements    |                                                             |  |  |  |
|----------------------------|-------------------------------------------------------------|--|--|--|
| 1. Événement actuel        | 2. Événement historique                                     |  |  |  |
|                            | 001 ID04 06150825                                           |  |  |  |
| Informations sur le défaut | (Afficher le numéro de séquence d'événement, le numéro d'ID |  |  |  |
|                            | d'événement et l'heure d'occurrence de l'événement)         |  |  |  |

#### (C) Interface "SystemInfo" comme ci-dessous

| 3.InfoSystème | Appuyez longuement sur le bouton |                           |  |  |  |  |
|---------------|----------------------------------|---------------------------|--|--|--|--|
|               | 1. Type d'onduleur               | 8. Facteur de puissance   |  |  |  |  |
|               | 2. Numéro de série               | 9.Puissance de reflux     |  |  |  |  |
|               | 3.Version logicielle             | 10.Paramètres de sécurité |  |  |  |  |
|               | 4.Version dure                   | 11. Balayage MPPT         |  |  |  |  |
|               | 5.Pays                           | 12. Rapport de puissance  |  |  |  |  |
|               | 6. Adresse Modbus                |                           |  |  |  |  |
|               | 7. Mode d'entrée                 |                           |  |  |  |  |

L'utilisateur entre dans le menu principal en appuyant longuement sur le bouton, appuyez brièvement et tournez la page pour sélectionner le contenu du menu, puis appuyez longuement sur le bouton pour entrer "3. SystemInfo". Tourner la page vers le bas permet de sélectionner les informations système à afficher.

## (D) Durée d'affichage

Appuyez longuement sur le bouton et appuyez brièvement sur le bouton pour tourner la page dans l'interface utilisateur standard pour entrer dans "4. Afficher l'heure », puis appuyez longuement sur le bouton pour afficher l'heure actuelle du système.

## (E) Mise à jour du logiciel

L'utilisateur peut mettre à jour le logiciel par clé USB, SOFARSOLAR fournira le nouveau logiciel de mise à jour appelé firmware pour l'utilisateur si nécessaire, l'utilisateur doit copier le fichier de mise à niveau sur la clé USB.

# 6.4. Mettre à jour le logiciel en ligne

Les onduleurs SOFAR 1.1K ~ 3.3KTL-G3 offrent une mise à niveau logicielle via une clé USB pour maximiser les performances de l'onduleur et éviter les erreurs de fonctionnement de l'onduleur causées par des bogues logiciels.

**Étape 1**Tout d'abord, éteignez le disjoncteur CC et CA, puis retirez le couvercle étanche de communication comme illustré ci-dessous. Si la ligne RS485 a été connectée, assurez-vous de desserrer l'écrou étanche, assurez-vous que la ligne de communication n'est plus la force. Retirez ensuite le couvercle étanche, afin d'éviter de desserrer la prise de communication qui a été connectée.

Étape 2 Insérez la clé USB dans le calculateur.

**Étape 3**SOFARSOLAR enverra le code du logiciel à l'utilisateur qui a besoin de mettre à jour. Une fois que l'utilisateur a reçu le fichier, veuillez le décompresser et recouvrir le fichier d'origine dans la clé USB.

## Étape 4 Insérez la clé USB dans l'interface USB.

**Étape 5**Allumez ensuite l'interrupteur CC et entrez dans la mise à niveau en ligne vers le menu principal "5. Mise à jour du logiciel" dans le programme d'affichage LCD [6.3(E)]. La méthode pour accéder au menu peut se référer à l'interface de fonctionnement de l'écran LCD.

Étape 6Entrez le mot de passe, si le mot de passe est correct, puis commencez le processus de mise à jour, le mot de passe d'origine est 0715.

**Étape 7**Mise à jour du système DSP principal, DSP esclave et ARM tour à tour. Si la mise à jour DSP principale réussit, l'écran LCD affichera "Update DSP1 Success", sinon affichera "Update DSP1 Fail" ; Si la mise à jour du DSP esclave réussit, l'écran LCD affichera "Update DSP2 Success", sinon affichera "Update DSP2 Fail".

**Étape 8**En cas d'échec, veuillez éteindre le disjoncteur CC, attendez que l'écran LCD s'éteigne, puis rallumez le disjoncteur CC, puis continuez la mise à jour à partir de l'étape 5.

**Étape 9**Une fois la mise à jour terminée, éteignez le disjoncteur CC, attendez que l'écran LCD s'éteigne, puis récupérez la communication étanche, puis rallumez le disjoncteur CC et le disjoncteur CA, l'onduleur entrera en état de fonctionnement. L'utilisateur peut vérifier la version actuelle du logiciel dans SystemInfo>>3.SoftVersion.

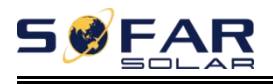

# 7. Dépannage

#### Les grandes lignes de ce chapitre

Cette rubrique décrit comment effectuer la maintenance et le dépannage quotidiens pour garantir le bon fonctionnement à long terme de l'onduleur.

# 7.1. Dépannage

Cette section contient des informations et des procédures pour résoudre les problèmes éventuels avec l'onduleur.

- Cette section aide les utilisateurs à identifier le défaut de l'onduleur. Veuillez lire attentivement les procédures suivantes :

-vérifiez l'avertissement, les messages d'erreur ou les codes d'erreur affichés sur l'écran de l'onduleur, enregistrez toutes les informations d'erreur.

-Si aucune information de défaut n'est affichée à l'écran, vérifiez si les conditions suivantes sont remplies :

- L'onduleur est-il monté dans un endroit propre et sec avec une bonne ventilation ?

- L'interrupteur CC est-il activé?

- Les câbles sont-ils correctement dimensionnés et suffisamment courts ?

- Les connexions d'entrée et de sortie et le câblage sont-ils en bon état ?
- Les paramètres de configuration sont-ils corrects pour l'installation particulière ?
- Le panneau d'affichage et les câbles de communication sont-ils correctement connectés et en bon état ?

Suivez les étapes ci-dessous pour afficher les problèmes enregistrés :Appuyez longuement sur le bouton pour accéder au menu principal à partir de l'interface standard. Sélectionnez « 2. Liste d'événements », puis appuyez longuement sur le bouton pour accéder à la liste d'événements.

Alarme de défaut à la terre

Cet onduleur est conforme à la clause 13.9 de la norme CEI 62109-2 pour l'alarme de défaut à la terre

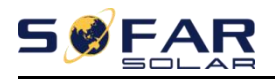

#### surveillance.

Si une alarme de défaut à la terre se produit, le défaut s'affiche sur l'écran LCD, le voyant rouge s'allume et le défaut peut être trouvé dans l'historique des défauts. Pour la machine installée avec Wi-Fi/GPRS, les informations d'alarme peuvent être vues sur le site Web de surveillance correspondant, et peuvent également être reçues par l'APP sur le téléphone mobile.

#### Événement Nom de la liste paire la solution Liste NON. la description Le réseau électrique Si l'alarme se produit occasionnellement, la cause possible est ID01 Grille OVP la tension est trop élevée que le réseau électrique est occasionnellement anormal. l'onduleur revient automatiquement à l'état de fonctionnement Le réseau électrique ID02 Grille UVP normal lorsque le réseau électrique est revenu à la normale. la tension est trop basse Le réseau électrique Si l'alarme se produit fréquemment, vérifiez si la ID03 Grille OFP la fréquence est trop tension/fréquence du réseau se situe dans la plage haute acceptable. Si non, contactez le support technique. Si oui, vérifiez le disjoncteur CA et le câblage CA de l'onduleur. Si la tension/fréquence du réseau se situe dans la plage acceptable et que le câblage CA est correct, alors que l'alarme se produit à Le réseau électrique ID04 Grille UFP plusieurs reprises, contactez l'assistance technique pour modifier la fréquence est trop basse les points de protection contre les surtensions, les sous-tensions, les surfréquences et les sous-fréquences du réseau après avoir obtenu l'approbation de le gestionnaire du réseau électrique local. Vérifiez si trop peu de modules PV sont connectés en série dans une chaîne PV, ainsi la tension (Vmp) de la chaîne PV est inférieure à la tension de fonctionnement minimale de l'onduleur. Si oui, ajustez le nombre de modules PV La tension d'entrée est ID05 PVUVP connectés en série pour augmenter la tension de la chaîne PV trop faible afin de s'adapter à la plage de tension d'entrée de l'onduleur. l'onduleur revient automatiquement à l'état de

Tableau 7-1 Liste des événements

| ID06 | Vlvrtlow  | La fonction LVRT est                   | Vérifiez si la tension du réseau fluctue                                                                                                    |
|------|-----------|----------------------------------------|----------------------------------------------------------------------------------------------------|
| ID07 | Vovrthaut | La fonction OVRT est                   | considérablement.                                                                                                    |
| ID09 | PVOVP     | La tension d'entrée est<br>trop élevée | Vérifiez si trop de modules PV sont connectés en série<br>dans une chaîne PV, ainsi la tension (Voc) de la chaîne<br>PV est supérieure à la tension d'entrée maximale de<br>l'onduleur. Si oui, ajustez le nombre de modules PV<br>connectés en série pour diminuer la tension de la<br>chaîne PV afin de s'adapter à la plage de tension<br>d'entrée de l'onduleur. onduleur |
|      |           |                                        |                                                                                                    |

fonctionnement normal après les réglages corrects.

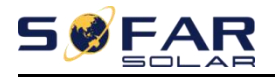

Manuel de l'Utilisateur

|      |                                              |                                                                                      | revient automatiquement à l'état de fonctionnement<br>normal après les réglages corrects.                                                                                                    |  |
|------|----------------------------------------------|--------------------------------------------------------------------------------------|----------------------------------------------------------------------------------------------------|--|
| ID10 | Déséquilibre IPV                             | Le courant d'entrée n'est pas<br>équilibré                                           | Vérifiez le réglage du mode d'entrée (mode parallèle/<br>mode indépendant) de l'onduleur conformément à la                                                                                                    |  |
| ID11 | Ensemble de configuration Pv<br>Mauvais      | Entrée incorrecte<br>mode                                                            | section 6.3 (C). 6. Mode d'entrée de ce manuel<br>d'utilisation. S'il est incorrect, modifiez-le<br>conformément à la section 6.3 (A). manuel.                                                                                                    |  |
| ID12 | Défaut GFCI                                  | Défaut GFCI                                                                          | Si le défaut se produit occasionnellement, la cause<br>possible est que les circuits externes sont<br>occasionnellement anormaux. l'onduleur revient<br>automatiquement à l'état de fonctionnement normal<br>une fois le défaut corrigé. Si le défaut se produit<br>fréquemment et dure longtemps, vérifiez si la résistance<br>d'isolement entre le générateur PV et la terre (masse) est<br>trop faible, puis vérifiez les conditions d'isolation du<br>câble PV. |  |
| ID14 | HwBoost OCP                                  | Le courant d'entrée<br>est trop élevé et le<br>matériel s'est produit<br>protection  | Vérifiez si le courant d'entrée est supérieur au courant<br>d'entrée maximum des onduleurs, puis vérifiez le<br>câblage d'entrée, si les deux sont corrects, veuillez<br>contacter le support technique.                                                                                                    |  |
| ID15 | HwAc OCP                                     | Le courant du réseau<br>est trop élevé et le<br>matériel s'est produit<br>protection |                                                                                                    |  |
| ID16 | AcRms OCP                                    | Le courant du réseau est<br>trop élevé                                               |                                                                                                    |  |
| ID17 | Défaut HwAD<br>IGrid                         | Le courant du réseau<br>erreur d'échantillonnage                                     |                                                                                                    |  |
| ID18 | Défaut HwAD DCI                              | L'échantillonnage DCI<br>Erreur                                                      | ID15-ID24 sont des défauts internes de l'onduleur,<br>éteignez le "commutateur CC", attendez 5 minutes.                                                                                                    |  |
| ID19 | Défaut HwAD<br>VGrid                         | La tension du réseau<br>erreur d'échantillonnage                                     | puis allumez le "commutateur CC". Vérifiez si le<br>défaut est corrigé. Si non, veuillez contacter le                                                                                                    |  |
| ID20 | Dispositif GFCI<br>Défaut                    | L'échantillonnage GFCI<br>Erreur                                                     | support technique.                                                                                                    |  |
| ID21 | MChip_Fault                                  | La puce maîtresse                                                                    |                                                                                                    |  |
| ID22 | Alimentation auxiliaire matérielle<br>Défaut | L'auxiliaire<br>erreur de tension                                                    |                                                                                                    |  |
| ID23 | Bus Volt Zéro<br>Défaut                      | La tension du bus<br>erreur d'échantillonnage                                        |                                                                                                    |  |
| ID24 | lac efficace<br>Déséquilibrer                | Le courant de sortie<br>n'est pas équilibré                                          |                                                                                                    |  |
| ID25 | UVP Bus                                      | La tension du bus est<br>trop basse                                                  | Si la configuration du générateur photovoltaïque est correcte (pas<br>de défaut ID05), la cause possible est que l'irradiance solaire est<br>trop faible. l'onduleur revient automatiquement à l'état de<br>fonctionnement normal après le retour de l'irradiance solaire au<br>niveau normal.                                                                                                    |  |
| ID26 | Bus OVP                                      | La tension du bus est<br>trop élevée                                                 | ID26-ID27 sont des défauts internes de l'onduleur, éteignez<br>le "commutateur CC", attendez 5 minutes, puis                                                                                                    |  |

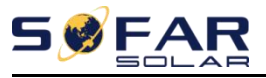

Manuel de l'Utilisateur

| ID27 | Vbus déséquilibré       | La tension du bus n'est<br>pas équilibrée                                                                                         | allumez le "commutateur CC". Vérifiez si le défaut est<br>corrigé. Si non, veuillez contacter le support<br>technique.                                                                                                    |  |  |  |
|------|-------------------------|----------------------------------------------------------------------------------------------------|----------------------------------------------------------------------------------------------------|--|--|--|
| ID28 | DciOCP                  | Le Dci est trop élevé                                                                                                    | Vérifiez le réglage du mode d'entrée (mode parallèle/mode<br>indépendant) de l'onduleur conformément à la section 6.3<br>(C) 6. Mode d'entrée de ce manuel d'utilisation. S'il est<br>incorrect, modifiez-le conformément à la section 6.3 (A) |  |  |  |
| ID29 | Sw OCP Instan           | Le courant du réseau est<br>trop élevé                                                                                            | Défauts internes de l'onduleur, éteignez le<br>"commutateur DC", attendez 5 minutes, puis allumez le<br>"commutateur DC". Vérifiez si le défaut est corrigé. Si<br>non, veuillez contacter le support technique.                               |  |  |  |
| ID30 | SWB OCP                 | Le courant d'entrée est<br>trop élevé                                                                                             | Vérifiez si le courant d'entrée est supérieur au courant<br>d'entrée maximum des onduleurs, puis vérifiez le<br>câblage d'entrée, si les deux sont corrects, veuillez<br>contacter le support technique.                                       |  |  |  |
| ID33 | Surcharge               | Surcharge de reflux<br>temps libre                                                                                                | Vérifiez si la puissance de charge est hors plage et, si c'est le<br>cas, réglez la puissance sur la plage correcte.                                                                                                    |  |  |  |
| ID49 | Cohérent<br>Fault_VGrid | La tension du réseau<br>valeur d'échantillonnage<br>entre le maître<br>Le DSP et le DSP esclave ne<br>sont pas cohérents          |                                                                                                    |  |  |  |
| ID50 | Cohérent<br>Fault_FGrid | La fréquence du réseau<br>valeur d'échantillonnage<br><b>entre le maître</b><br>Le DSP et le DSP esclave ne<br>sont pas cohérents |                                                                                                    |  |  |  |
| ID51 | Cohérent<br>Fault_DCI   | L'échantillonnage DCI<br>valeur entre la<br>maître DSP et<br>Le DSP esclave n'est<br>pas cohérent                                 | ID49-ID55 sont des défauts internes de l'onduleur,                                                                                                    |  |  |  |
| ID52 | Cohérent<br>Fault_GFCI  | L'échantillonnage GFCI<br>valeur entre la<br>maître DSP et<br>Le DSP esclave n'est<br>pas cohérent                                | éteignez le "commutateur CC", attendez 5 minutes,<br>puis allumez le "commutateur CC". Vérifiez si le<br>défaut est corrigé. Si non, veuillez contacter le<br>support technique.                                                               |  |  |  |
| ID53 | Spi Comm perd           | Le spi<br>la communication<br>entre le maître<br>Le DSP et le DSP esclave sont<br>défectueux                                      | 1                                                                                                    |  |  |  |
| ID54 | Sci Comm Perdre         | Le SCI<br>la communication<br>entre le contrôle<br>planche<br>la communication<br>la carte est défectueuse                        |                                                                                                    |  |  |  |
| 1055 | Echec du test de relais | Le défaut des relais                                                                                                    |                                                                                                    |  |  |  |

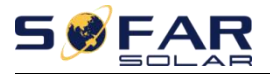

Manuel de l'Utilisateur

| ID56 | Défaut Pv Iso                                                             | L'isolation<br>la résistance est trop faible                                               | Vérifiez la résistance d'isolement entre le générateur<br>photovoltaïque et la terre (masse), si un court-circuit se<br>produit.corrizez le défaut.                                                                                                    |  |  |
|------|---------------------------------------------------------------------------|--------------------------------------------------------------------------------------------|----------------------------------------------------------------------------------------------------|--|--|
| ID57 | Surtempérature<br>Fault_Inv                                               | La température de l'onduleur est<br>trop élevée                                            | Assurez-vous que la position d'installation et la méthode<br>d'installation répondent aux exigences de la section 3.4 de ce                                                                                                    |  |  |
| ID58 | Surtempérature<br>Défaut_Boost                                            | La température Boost est trop élevée                                                       | manuel d'utilisation.<br>Vérifiez si la température ambiante de la position                                                                                                    |  |  |
| ID59 | <sup>Surtempérature</sup><br>Fault_Env                                    | L'environnement<br>la température est trop élevée                                          | d'installation dépasse la limite supérieure. Si oui,<br>améliorez la ventilation pour diminuer la<br>température.                                                                                                    |  |  |
| ID65 | Annuler la récupération<br>HwAc OCP                                       | Le courant du réseau est<br>trop élevé et a une cause<br>irrécupérable<br>panne matérielle |                                                                                                    |  |  |
| ID66 | Annuler la récupération<br>Bus OVP                                        | La tension du bus est<br>trop élevée et a une<br>cause irrécupérable<br>défaut             |                                                                                                    |  |  |
| ID67 | Annuler la récupération<br>lac efficace<br>Déséquilibrer                  | Le courant du réseau<br>est déséquilibré et a<br>cause irrécupérable<br>défaut             | ID65-ID70 sont des défauts internes de l'onduleur,<br>éteignez le "commutateur CC", attendez 5 minutes,                                                                                                    |  |  |
| ID68 | Annuler la récupération d'ipv<br>Déséquilibrer                            | Le courant d'entrée<br>est déséquilibré et a<br>cause irrécupérable<br>défaut              | puis allumez le "commutateur CC". Verifiez si le<br>défaut est corrigé. Si non, veuillez contacter le<br>support technique.                                                                                                    |  |  |
| ID69 | Récupérer Vbus<br>Déséquilibrer<br>Déséquilibrer<br>Récupérable<br>défaut |                                                                                            |                                                                                                    |  |  |
| ID70 | Annuler la récupération<br>OCP instantané                                 | Le courant du réseau est<br>trop élevé et a une cause<br>irrécupérable<br>défaut           |                                                                                                    |  |  |
| ID71 | PV non récupéré<br>Ensemble de configuration<br>Mauvais                   | Entrée incorrecte<br>mode                                                                  | Vérifiez le réglage du mode d'entrée (mode parallèle/<br>mode indépendant) de l'onduleur conformément à la<br>section 6.3 (C). 6. Mode d'entrée de ce manuel<br>d'utilisation. S'il est incorrect, modifiez-le<br>conformément à la section 6.3 (A). manuel |  |  |
| ID74 | Annuler la récupération<br>IPV instantané                                 | Le courant d'entrée est<br>trop élevé et a une<br>cause irrécupérable<br><sup>défaut</sup> | ID74-ID77 sont des défauts internes de l'onduleur,<br>éteignez le "commutateur CC" attendez 5 minutes                                                                                                    |  |  |
| ID75 | ID75 Annuler la récupération<br>ÉCRIVEZ<br>EEPROM irrécupérat             |                                                                                            | puis allumez le "commutateur CC". Vérifiez si le<br>défaut est corrigé. Si non, veuillez contacter le                                                                                                    |  |  |
| ID76 | Annuler la récupération<br>READEEPROM                                     | L'EEPROM est<br>irrécupérable                                                              | support technique.                                                                                                    |  |  |
| ID77 | Annuler la récupération                                                   | Le relais s'est produit<br>défaut permapent                                                |                                                                                                    |  |  |

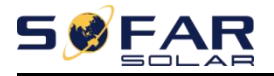

Manuel de l'Utilisateur

| ID81 | Surtempérature<br>Déclassement                | L'onduleur a<br>déclassé à cause de<br>la température est de<br>trop haut                         | Assurez-vous que la position d'installation et la méthode<br>d'installation répondent aux exigences de la section 3.4 de<br>ce manuel d'utilisation. Vérifiez si la température ambiante<br>de la position d'installation dépasse la limite supérieure. Si<br>oui, améliorez la ventilation pour diminuer la température. |  |  |
|------|-----------------------------------------------|---------------------------------------------------------------------------------------------------|----------------------------------------------------------------------------------------------------|--|--|
| ID82 | Au-dessus de la fréquence<br>Déclassement     | L'onduleur a<br>déclassé à cause de<br>la fréquence du réseau est<br>trop élevée                  | L'onduleur réduit automatiquement la puissance de sortie<br>lorsque la fréquence du réseau électrique est trop élevée.<br>Veuillez vous assurer que la fréquence du réseau se situe<br>dans la plage acceptable.                                                                                                    |  |  |
| ID83 | Déclassement à distance                       | L'onduleur a<br>déclassé par le<br>Télécommande                                                   | L'onduleur enregistre l'ID83 en cas d'opération de déclassement de<br>puissance à distance. Vérifiez le câblage du port de signal de<br>commande d'entrée et de sortie à distance sur la carte de<br>communication conformément à la section 4.5 de ce manuel<br>d'utilisation.                                           |  |  |
| ID84 | Arrêt à distance                              | L'onduleur a<br>fermé parce que<br>par la télécommande<br>contrôler                               | L'onduleur enregistre l'ID84 en cas d'opération d'arrêt à<br>distance. Vérifiez le câblage du port de signal de commande<br>d'entrée et de sortie à distance sur la carte de communication<br>conformément à la section 4.5 de ce manuel d'utilisation.                                                                   |  |  |
| ID85 | Sous fréquence                                | Onduleur déclassé<br>parce que la grille<br>la fréquence est trop basse                           | L'onduleur réduit automatiquement la puissance de sortie<br>lorsque la fréquence du réseau électrique est trop basse.<br>Veuillez vous assurer que la fréquence du réseau se situe dans<br>la plage acceptable.                                                                                                    |  |  |
| ID89 | Sous Fréq                                     | Sous fréquence en hausse<br>Puissance                                                             | Veuillez vous assurer que la fréquence du réseau se situe dans<br>la plage acceptable.                                                                                                    |  |  |
| ID93 | Éclair<br>alarme de sécurité                  | Éclair<br>protection déclenchée                                                                   | Veuillez vérifier si la machine est endommagée et contactez<br>le technicien pour obtenir de l'aide.                                                                                                    |  |  |
| ID94 | Une version de logiciel<br>N'est pas cohérent | Le logiciel de la carte<br>de contrôle et<br>la communication<br>le conseil n'est pas<br>cohérent | Contactez le support technique pour mettre à jour le logiciel.                                                                                                    |  |  |
| ID95 | Communication<br>Carte EEPROM<br>défeut       |                                                                                                   | ID95 ~ ID96 sont des défauts internes de l'onduleur,<br>éteignez le "commutateur CC", attendez 5 minutes,<br>nuis allumez le "commutateur CC". Vérifiez ei le                                                                                                    |  |  |
| ID96 | Puce d'horloge RTC<br>anomalie                | La puce d'horloge RTC est<br>défectueuse                                                          | défaut est corrigé. Si non, veuillez contacter le support technique.                                                                                                    |  |  |
| ID97 | Pays invalide                                 | Le pays est<br>non valide                                                                         | Vérifiez le réglage du pays conformément à la section 6.3 (C)<br>5.Pays de ce manuel d'utilisation. S'il est incorrect, modifiez-<br>le conformément à la section 6.3 (A) 4.Définissez le code du<br>pays de ce manuel.                                                                                                   |  |  |
| ID98 | Défaut SD                                     | La carte SD est défectueuse                                                                       | Veuillez remplacer la carte SD.                                                                                                    |  |  |

# 7.2. Entretien

Les onduleurs ne nécessitent généralement aucun entretien quotidien ou de routine. Le dissipateur de chaleur

ne doit pas être bloqué par la poussière, la saleté ou tout autre élément. Avant le nettoyage, assurez-vous que

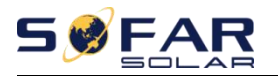

## le DC SWITCH est éteint et le disjoncteur entre l'onduleur et le réseau électrique est éteint. Attendez au moins 5 minutes avant le nettoyage.

#### -Nettoyage de l'onduleur

Veuillez nettoyer l'onduleur avec un souffleur d'air, un chiffon sec et doux ou une brosse à poils doux. Ne nettoyez PAS l'onduleur avec de l'eau, des produits chimiques corrosifs, un détergent, etc.

#### -Nettoyage du dissipateur thermique

Pour le bon fonctionnement à long terme des onduleurs, assurez-vous qu'il y a suffisamment d'espace autour du dissipateur thermique pour la ventilation, vérifiez que le dissipateur thermique n'est pas obstrué (poussière, neige, etc.) et nettoyez-le s'il y en a. Veuillez nettoyer le dissipateur de chaleur avec un souffleur d'air, un chiffon sec et doux ou une brosse à poils doux. Ne nettoyez PAS le dissipateur de chaleur avec de l'eau, des produits chimiques corrosifs, un détergent, etc.

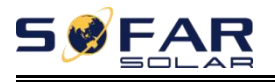

# 8. Données techniques

### Les grandes lignes de ce chapitre

Cette rubrique répertorie les spécifications techniques de tous les onduleurs SOFAR 1.1K~3.3KTL-G3.

# 8.1. Paramètres d'entrée (CC)

| données techniques                                    | JUSQU'À PRÉSENT<br>1100TL-<br>G3 | JUSQU'À PRÉSENT<br>1600TL-<br>G3 | jusqu'à présent<br>2200TL-<br>G3 | jusqu'à présent<br>2700TL-<br>G3 | jusqu'à présent<br>3000TL-<br>G3 | jusqu'à présent<br>3300TL-<br>G3 |  |
|-------------------------------------------------------|----------------------------------|----------------------------------|----------------------------------|----------------------------------|----------------------------------|----------------------------------|--|
| Recommandé<br>Max. Entrée photovoltaïque<br>Puissance | 1500Wc                           | 2200Wc                           | 3000Wc                           | 3700Wc                           | 4100Wc                           | 4500Wc                           |  |
| Tension d'entrée max.                                 |                                  | 500V 550V                        |                                  |                                  |                                  |                                  |  |
| Démarrage auxiliaire<br>tension                       | 60V                              |                                  |                                  |                                  |                                  |                                  |  |
| Entrée de démarrage<br>tension                        | 70V                              |                                  |                                  |                                  |                                  |                                  |  |
| Plage de tension MPPT                                 |                                  | 50-500V                          |                                  |                                  | 50-550V                          |                                  |  |
| Tension d'entrée nominale                             |                                  |                                  | 36                               | 0V                               |                                  |                                  |  |
| Pleine charge CC<br>plage de tension                  | 110-450V                         | 150-450V                         | 200-450V                         | 250-500V                         | 275-500V                         | 300-500V                         |  |
| Max. Courant d'entrée                                 |                                  |                                  | 12                               | 2A                               |                                  |                                  |  |
| Court-circuit d'entrée<br>courant                     | 15A                              |                                  |                                  |                                  |                                  |                                  |  |
| Nombre de<br>MPPT/ Numéro<br>d'entrée CC              | 1/1                              |                                  |                                  |                                  |                                  |                                  |  |
| Type de borne d'entrée                                |                                  |                                  | MC4                              | I/H4                             |                                  |                                  |  |

Droit d'auteur © Shenzhen SOFARSOLAR Co., Ltd

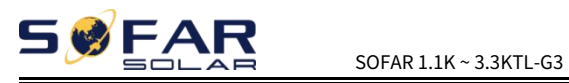

# 8.2. Paramètres de sortie (CA)

|                              | JUSQU'À PRÉSENT | JUSQU'À PRÉSENT | JUSQU'À PRÉSENT | JUSQU'À PRÉSENT | JUSQU'À PRÉSENT | JUSQU'À PRÉSENT |
|------------------------------|-----------------|-----------------|-----------------|-----------------|-----------------|-----------------|
| données techniques           | 1100TL-         | 1600TL-         | 2200TL-         | 2700TL-         | 3000TL-         | 3300TL-         |
|                              | G3              | G3              | G3              | G3              | G3              | G3              |
| Puissance de sortie nominale | 1100W           | 1600W           | 2200W           | 2700W           | 3000W           | 3300W           |
| Puissance de sortie max.     | 1100VA          | 1600VA          | 2200VA          | 2700VA          | 3000VA          | 3300VA          |
| Puissance nominale           | 4 9 4           | 7.0             | 0.64            | 11.04           | 124             | 14.24           |
| courant                      | 4.0A            |                 | 9.0A            | 11.0A           | ISA             | 14.5A           |
| Courant de sortie max.       | 5.3A            | 7.7A            | 10.6A           | 13A             | 14.5A           | 16A             |
| Grille nominale              |                 |                 |                 |                 |                 |                 |
| tension                      |                 | L/              | N/PE,220VaC     | 230080 24008    | L               |                 |
| Plage de tension du réseau   |                 | 180-276V        | ac (Selon la n  | orme de résea   | au local)       |                 |
| Grille nominale              |                 |                 | FOLIA           | 6011-           |                 |                 |
| la fréquence                 |                 |                 | 5082/           | 000             |                 |                 |
| Fréquence du réseau          |                 | 45.5547/54.     | 6647 (Salan I   | a normo do rá   | soou local)     |                 |
| intervalle                   |                 | 4J~33HZ/34~     |                 |                 | seau iocai)     |                 |
| THDi                         | <3 %            |                 |                 |                 |                 |                 |
| Facteur de puissance         |                 |                 | 1 par défaut (+ | /-0,8 réglable) |                 |                 |

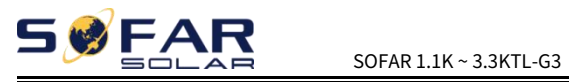

# 8.3. Efficacité, Protection et Communication

| données techniques      | JUSQU'À PRÉSENT<br>1100TL-<br>G3 | JUSQU'À PRÉSENT<br>1600TL-<br>G3                       | jusqu'à présent<br>2200TL-<br>G3 | jusqu'à présent<br>2700TL-<br>G3 | JUSQU'À PRÉSENT<br>3000TL-<br>G3 | JUSQU'À PRÉSENT<br>3300TL-<br>G3 |  |
|-------------------------|----------------------------------|--------------------------------------------------------|----------------------------------|----------------------------------|----------------------------------|----------------------------------|--|
| Max.Efficacité          |                                  | 97,5 %                                                 |                                  |                                  | 97,7 %                           |                                  |  |
| Efficacité européenne   |                                  | 96,9 %                                                 |                                  |                                  | 97,2 %                           |                                  |  |
| Efficacité MPPT         |                                  |                                                        | > 99,                            | 9 %                              |                                  |                                  |  |
| Autoconsommation à nuit |                                  |                                                        | <1                               | W                                |                                  |                                  |  |
| Protection de sécurité  |                                  | Anti-îlotage                                           | e, RCMU, surveill                | ance des défaut                  | s à la terre                     |                                  |  |
| CEM                     | EN                               | EN 61000-6-1, EN 61000-6-3, EN 61000-3-2, EN 61000-3-3 |                                  |                                  |                                  |                                  |  |
| Les normes de sécurité  | CEI 62116                        | , CEI 61727, C                                         | EI 61683, CEI 6                  | 50068 (1,2,14,3                  | 30), CEI 62109                   | -1/2                             |  |
| Normes de réseau        | VDE-AR-N 4105, CEI 0-21, G98     |                                                        |                                  |                                  |                                  |                                  |  |
| Classe de protection    |                                  | Classe I                                               |                                  |                                  |                                  |                                  |  |
| Environnement externe   | Degré 3                          |                                                        |                                  |                                  |                                  |                                  |  |
| degré de pollution      | Degre J                          |                                                        |                                  |                                  |                                  |                                  |  |
| Surtension              | PV · OVC II secteur CA · OVC III |                                                        |                                  |                                  |                                  |                                  |  |
| Catégorie               |                                  |                                                        |                                  |                                  |                                  |                                  |  |
| Max onduleur            |                                  |                                                        |                                  |                                  |                                  |                                  |  |
| Courant de retour       |                                  |                                                        | 0                                | A                                |                                  |                                  |  |
| au tableau              |                                  |                                                        |                                  |                                  |                                  |                                  |  |
| Sortie courte           |                                  |                                                        |                                  |                                  |                                  |                                  |  |
| courant de circuit à    |                                  |                                                        | 200A                             | /1us                             |                                  |                                  |  |
| le tableau              |                                  |                                                        |                                  |                                  |                                  |                                  |  |
| Appel de sortie         |                                  |                                                        |                                  |                                  |                                  |                                  |  |
| actuel et               | 0.8A/2us                         |                                                        |                                  |                                  |                                  |                                  |  |
| durée                   |                                  |                                                        |                                  |                                  |                                  |                                  |  |

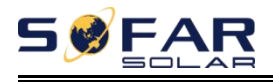

# 8.4. Rendez-vous général

|                      | JUSQU'À PRÉSENT      | JUSQU'À PRÉSENT | JUSQU'À PRÉSENT | JUSQU'À PRÉSENT | JUSQU'À PRÉSENT | JUSQU'À PRÉSENT |  |
|----------------------|----------------------|-----------------|-----------------|-----------------|-----------------|-----------------|--|
| données techniques   | 1100TL-              | 1600TL-         | 2200TL-         | 2700TL-         | 3000TL-         | 3300TL-         |  |
|                      | G3                   | G3              | G3              | G3              | G3              | G3              |  |
| Topologie            |                      |                 | Sans transf     | ormateur        | •               |                 |  |
| Température ambiante |                      |                 |                 |                 |                 |                 |  |
| intervalle           |                      |                 | - 30 ~          | 60°C            |                 |                 |  |
| Humidité admissible  |                      |                 | 0. 1(           | 2004            |                 |                 |  |
| intervalle           | 0~100%               |                 |                 |                 |                 |                 |  |
| Facteur de bruit     | <25dB                |                 |                 |                 |                 |                 |  |
| Commutateur CC       | Optionnel            |                 |                 |                 |                 |                 |  |
| Refroidissement      | Convection naturelle |                 |                 |                 |                 |                 |  |
| Max. Fonctionnement  |                      |                 | 200             | 0               |                 |                 |  |
| altitude             |                      |                 | 200             | UII             |                 |                 |  |
| Cote de contour      | 30                   | 3*260.5*118m    | ım              | 321             | *260.5*131.5r   | nm              |  |
| Support              |                      |                 | Mural           |                 |                 |                 |  |
| Lester               | 5,5 kg 6,3 kg        |                 |                 |                 |                 |                 |  |
| Affichage            | ACL+DEL              |                 |                 |                 |                 |                 |  |
| Communication        |                      |                 |                 |                 |                 |                 |  |
| mode                 |                      | R54             | iob.WIFI/GPRS   | (en option), US | ·D              |                 |  |
| Diplôme de           |                      |                 | חו              | 65              |                 |                 |  |
| protection           | IP65                 |                 |                 |                 |                 |                 |  |

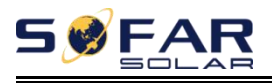

# 9. Assurance qualité

### Période de garantie standard

La période de garantie standard de l'onduleur est de 60 mois (5 ans). Il existe deux méthodes de calcul pour la période de garantie :

1. Facture d'achat fournie par le client : le premier vol offre une période de garantie standard de 60 mois (5 ans) à compter de la date de facturation ;

2. Le client omet de fournir la facture : à partir de la date de production (selon le numéro SN de la machine), Notre société accorde une période de garantie de 63 mois (5,25 ans).

3. En cas d'accord de garantie spécial, le contrat d'achat prévaut.

### Période de garantie prolongée

Dans les 12 mois suivant l'achat de l'onduleur (sur la base de la facture d'achat) ou dans les 24 mois suivant la production de l'onduleur (numéro SN de la machine, basé sur la première date d'arrivée), les clients peuvent demander à acheter des produits de garantie prolongée auprès de l'équipe de vente de la société en fournissant le numéro de série du produit, Notre société peut refuser de ne pas se conformer à la demande d'achat de garantie prolongée de délai. Les clients peuvent acheter une extension de garantie de 5, 10, 15 ans.

Si le client souhaite demander le service de garantie prolongée, veuillez contacter l'équipe commerciale de notre société. Pour acheter les produits qui sont au-delà de la période d'achat de la garantie prolongée mais qui n'ont pas encore dépassé la période de garantie de qualité standard. Les clients doivent supporter différentes primes étendues.

Pendant la période de garantie prolongée, les composants PV GPRS, WIFI et les dispositifs de protection contre la foudre ne sont pas inclus dans la période de garantie prolongée. S'ils tombent en panne pendant la période de garantie prolongée, les clients doivent les acheter et les remplacer auprès de notre société.

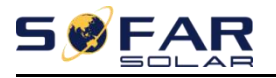

Une fois le service de garantie prolongée acheté, notre société émettra la carte de garantie prolongée au client pour confirmer la période de garantie prolongée.

#### Clause de garantie invalide

Les pannes d'équipement causées par les raisons suivantes ne sont pas couvertes par la

garantie : 1) La « carte de garantie » n'a pas été envoyée au distributeur ou à notre société ;

2) Sans l'accord de notre société pour changer d'équipement ou remplacer des pièces ;

3) Utiliser des matériaux non qualifiés pour soutenir les produits de notre société, entraînant une défaillance du produit ;

4) Les techniciens de tiers modifient ou tentent de réparer et d'effacer le numéro de série ou la sérigraphie du produit ;

5) Méthodes d'installation, de débogage et d'utilisation incorrectes ;

6) Non-respect des règles de sécurité (normes de certification, etc.);

7) Dommages causés par un stockage inapproprié par les revendeurs ou les utilisateurs finaux ;

8) Dommages de transport (y compris les rayures causées par l'emballage interne pendant le transport). Veuillez réclamer directement auprès de la compagnie de transport ou de la compagnie d'assurance dès que possible et obtenir une identification des dommages tels que le déchargement du conteneur/colis ;

9) Non-respect du manuel d'utilisation du produit, du manuel d'installation et des directives d'entretien ;

10) Utilisation inappropriée ou mauvaise utilisation de l'appareil ;

11) Mauvaise ventilation de l'appareil;

12) Le processus de maintenance du produit ne respecte pas les normes applicables ;

13) Défaillance ou dommages causés par des catastrophes naturelles ou d'autres cas de force majeure (comme un tremblement de

terre, un coup de foudre, un incendie, etc.)

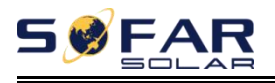

## Déclaration

Si vous avez acheté ce produit en Australie, vous devez savoir que cette garantie est fournie en plus d'autres droits et recours détenus par un consommateur en vertu de la loi.

Nos produits sont assortis de garanties qui ne peuvent être exclues en vertu de la loi australienne sur la consommation. Vous avez droit à un remplacement ou à un remboursement en cas de défaillance majeure et à une indemnisation pour toute autre perte ou dommage raisonnablement prévisible. Vous avez également le droit de faire réparer ou remplacer les marchandises si les marchandises ne sont pas d'une qualité acceptable et que la panne ne constitue pas une panne majeure.

Nom du produit : Onduleur solaire lié au réseau Company Name: Shenzhen SOFARSOLAR Co., Ltd. AJOUTER : 11/F., Gaoxinqi Technology Building, No.67 Area, Xingdong Community, Xin'an Sub-district,

Courriel . convice @cofercelor.com

Tél : 0510-6690 2300

Web: www.sofarsolar.com